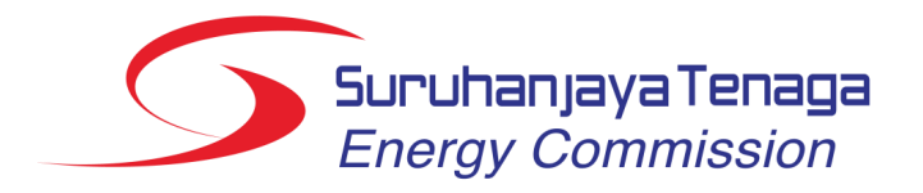

## Panduan Pengguna Permohonan Lesen Awam & Persendirian (2019)

## Kandungan

- 1. Pendaftaran pengguna (e-registration)
- 2. Permohonan Lesen:
  - Borang Permohonan Pelesenan Awam & Persendirian
  - Borang Permohonan Lesen Provisional
- 3. Pembayaran fi proses, fi lesen & fi tahunan secara atas talian

# Pendaftaran Pengguna

## Pendaftaran pengguna (e-registration)

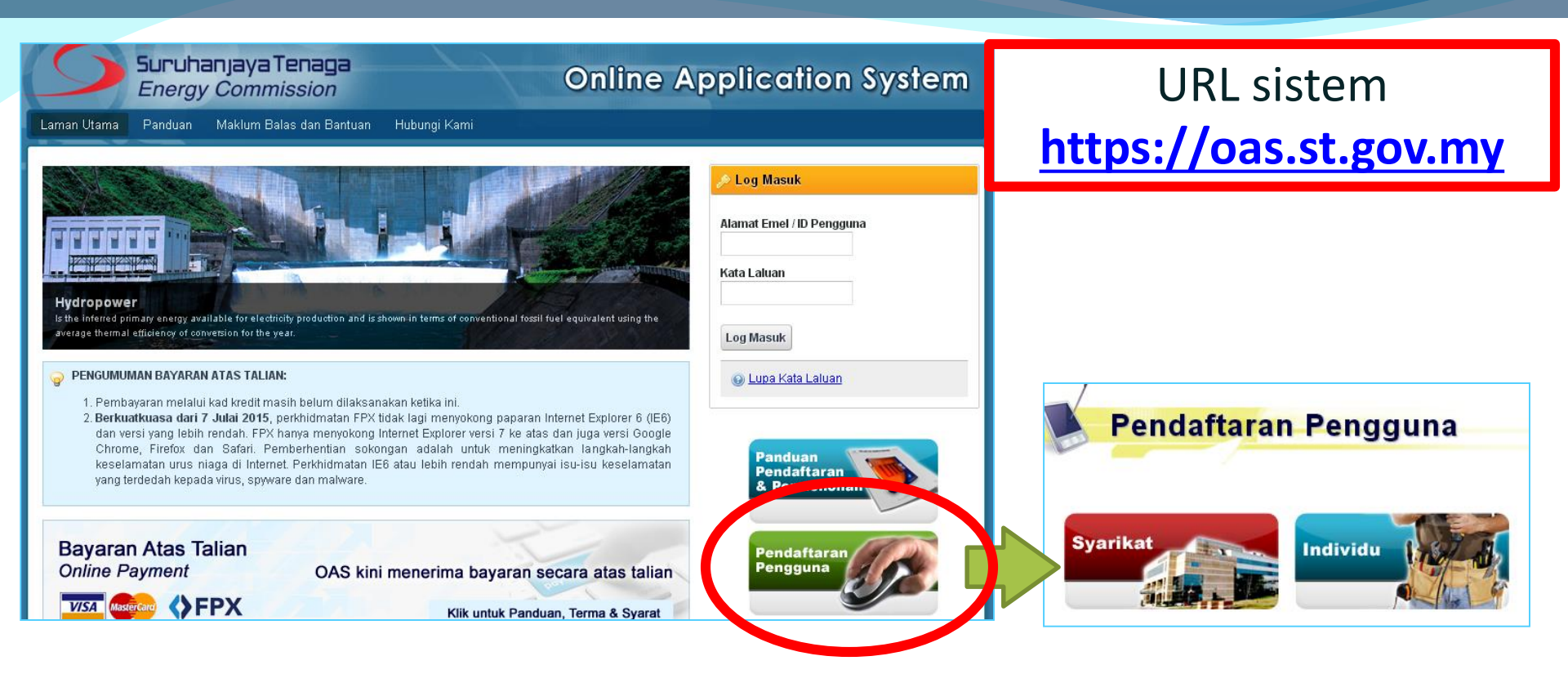

- Klik ikon Pendaftaran Pengguna
- Pendaftaran berdasarkan :
  - Syarikat (No. Pendaftaran Syarikat)
  - Individu (No. Mykad)

- Mengapa perlu Pendaftaran Pengguna:
  - Permohonan Lesen Baru
  - Permohonan Pindaan Maklumat Lesen
  - Pembayaran Fi Proses/Pindaan, Fi Lesen & Fi
     Tahunan secara atas talian

## Pendaftaran pengguna (e-registration)

## Pendaftaran Pengguna

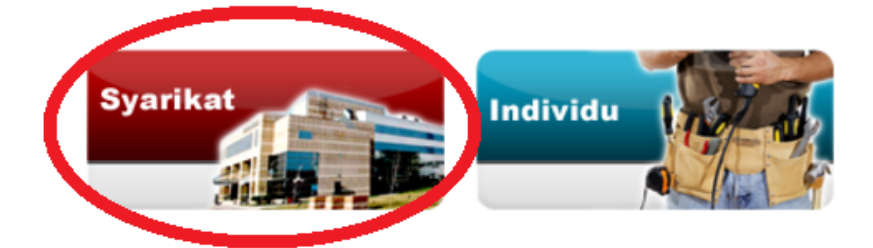

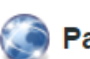

#### Panduan Pendaftaran dan Permohonan

OAS memerlukan pemohon mendaftar secara atas talian (online). Pengguna perlu mendaftar sebagai **Syarikat** (menggunakan No. ROC/ROB) atau **Individu** (menggunakan No. Mykad). Alamat emel akan digunakan sebagai ID Pengguna bagi sistem ini.

Perhatian untuk Agensi Kerajaan dan Pertubuhan sahaja: Sila lengkapkan maklumat Borang Permohonan No. Rujukan Khas untuk mendapatkan No. Rujukan Khas terlebih dahulu sebelum agensi Kerajaan atau Pertubuhan dapat meneruskan proses pendaftaran pengguna. Berdasarkan borang tersebut, Helpdesk OAS akan memberi maklumbalas melalui e-mel atau menghubungi tuan/puan untuk pemberian no. rujukan khas sebagai menggantikan No. Pendaftaran Syarikat pada permohonan pendaftaran pengguna - syarikat.

Perhatian untuk pemohon lesen e-Electricity:

Semua permohonan lesen e-Electricity perlu didaftarkan melalui Syarikat KECUALI pemegang lesen adalah dibawah nama Individu.

## Pendaftaran pengguna (e-registration)

| Ruangan yang bertanda (*) perlu diisi.     |                                                    |       | Bahagian A Bahag<br>Maklumat Pengguna Makluma | gian B<br>at Alamat |
|--------------------------------------------|----------------------------------------------------|-------|-----------------------------------------------|---------------------|
| Bahagian A<br>Maklumat Pengguna Maklumat / | an B<br>Mamat                                      |       | Maklumat Alamat<br>Alamat Tetap               |                     |
| Maklumat Pengguna                          |                                                    |       | *Alamat :                                     |                     |
| Maklumat Syarikat                          |                                                    |       |                                               |                     |
| *No. Pendaftaran Syarikat<br>(ROC/ROB):    |                                                    | Semak | *Poskod :                                     |                     |
| (                                          | (contoh: 132423U, Tidak perlu masukkan aksara '-') |       | *Negara :                                     | MALAYSIA            |
| *Nama Svarikat                             |                                                    |       | *Negeri :                                     | Sila pilih 🔻        |
| Hama Ojamar.                               |                                                    |       | *Bandar:                                      | Sila pilih 🔻        |
|                                            |                                                    |       | *No. Telefon :                                |                     |
| Maklumat Log Masuk                         |                                                    |       | No. Telefon Bimbit :                          |                     |
|                                            |                                                    |       | No. Faksimili :                               |                     |
| *E-mel (ID Pengguna) :                     |                                                    | Semak |                                               |                     |
| *Kata Laluan :                             |                                                    |       | Alamat Surat Menyurat                         |                     |
| *Ulang Kata Laluan :                       |                                                    |       | 🔲 Sama seperti di atas                        |                     |
|                                            |                                                    |       | *Alamat :                                     |                     |
| Maklumat Pemohon (Pengarah Sya             | rikat / Pemegang Perakuan)                         |       |                                               |                     |
|                                            |                                                    |       |                                               |                     |
| *Nama Penuh :                              |                                                    |       | *Poskod :                                     |                     |
| *No MyKad:                                 | (cth: 123456789012)                                |       | *Negara :                                     | MALAYSIA            |
| No. MyNad .                                | (617, 120400703012)                                |       | *Negeri :                                     | Sila pilih 🔻        |
| *Jawatan :                                 |                                                    |       | *Bandar:                                      | Sila pilih 🔻        |
|                                            |                                                    |       | *No. Telefon :                                |                     |
|                                            |                                                    |       | No. Telefon Bimbit :                          |                     |
|                                            | Debesier A. C. D.                                  |       | No. Faksimili :                               |                     |
| <ul> <li>Lengkapkan E</li> </ul>           | anagian A & B                                      |       |                                               |                     |
|                                            |                                                    |       | Hantar                                        |                     |

- Klik Hantar
- Pengesahan akan dihantar ke emel.

## Pengesahan Emel & Login ke dalam OAS

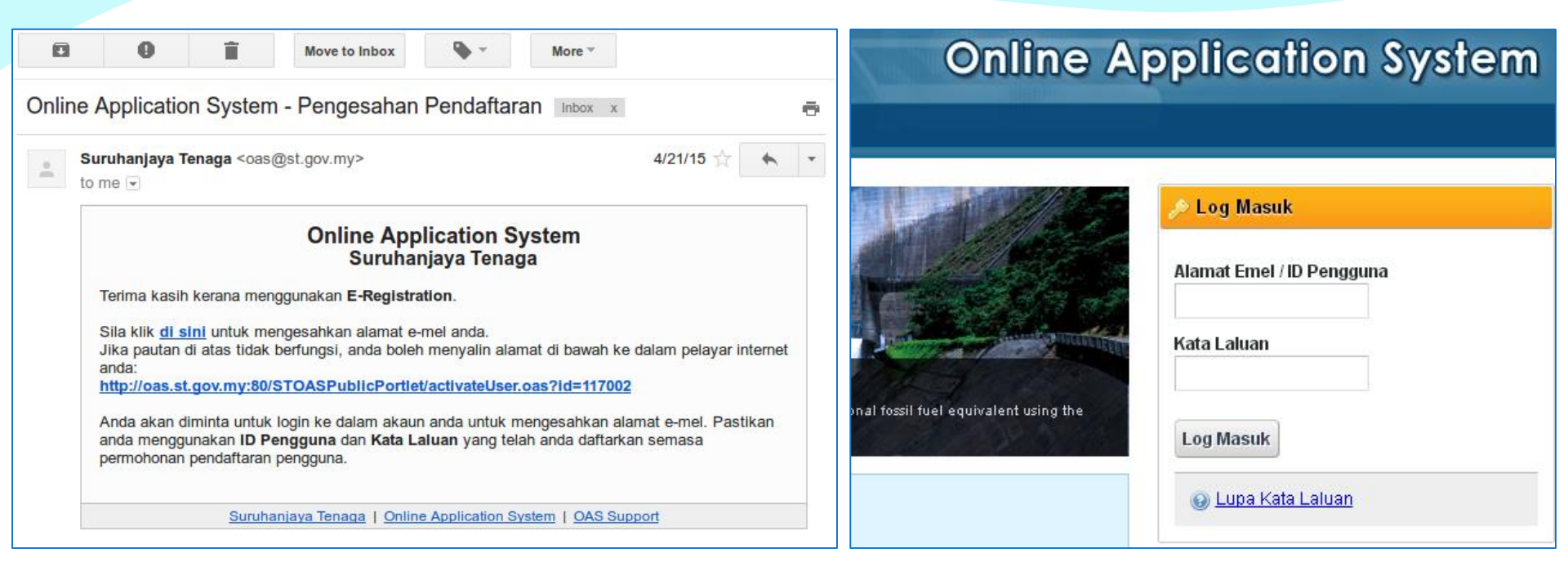

- Semak Emel untuk pengesahan.
- Klik pada link yang disediakan.

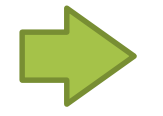

 Login ke dalam OAS menggunakan emel yang telah disahkan.

# Permohonan Lesen

## **Menu E-Application**

- Login berjaya → Klik menu e-Application
- Senarai borang permohonan lesen akan dipaparkan:
  - LE1 Lesen Persendirian (bagi kapasiti pepasangan 5 MW dan ke atas)
  - LE2 Lesen Awam Pengagihan/Penjualan Elektrik
  - LE3 Lesen Awam Penghantaran
  - LE4 Lesen Awam Penjanaan IPP
  - LE5 Lesen Awam Penjanaan RE
  - LE6 Lesen Awam Penjanaan Secara Cogeneration
  - LE7 Lesen Awam Penjanaan Secara PV
  - ELC2 Lesen Utiliti
  - ELCPL Lesen Provisional
  - ELC5 Permohonan untuk Cetakan Semua Lesen

#### Fi Proses/Fi Pindaan

- Borang LE1 & ELC5 (tiada fi proses)
  - Lesen Persendirian, Permohonan Cetakan Semula Lesen
- Borang LE2  $\rightarrow$  LE7, ELC2, ELCPL (fi proses/pindaan RM100)
  - Lesen Pengagihan/Penjualan Elektrik, Penghantaran, Penjanaan, Provisional.
  - Bayaran RM100 perlu dibayar secara atas talian ketika hantar borang permohonan.

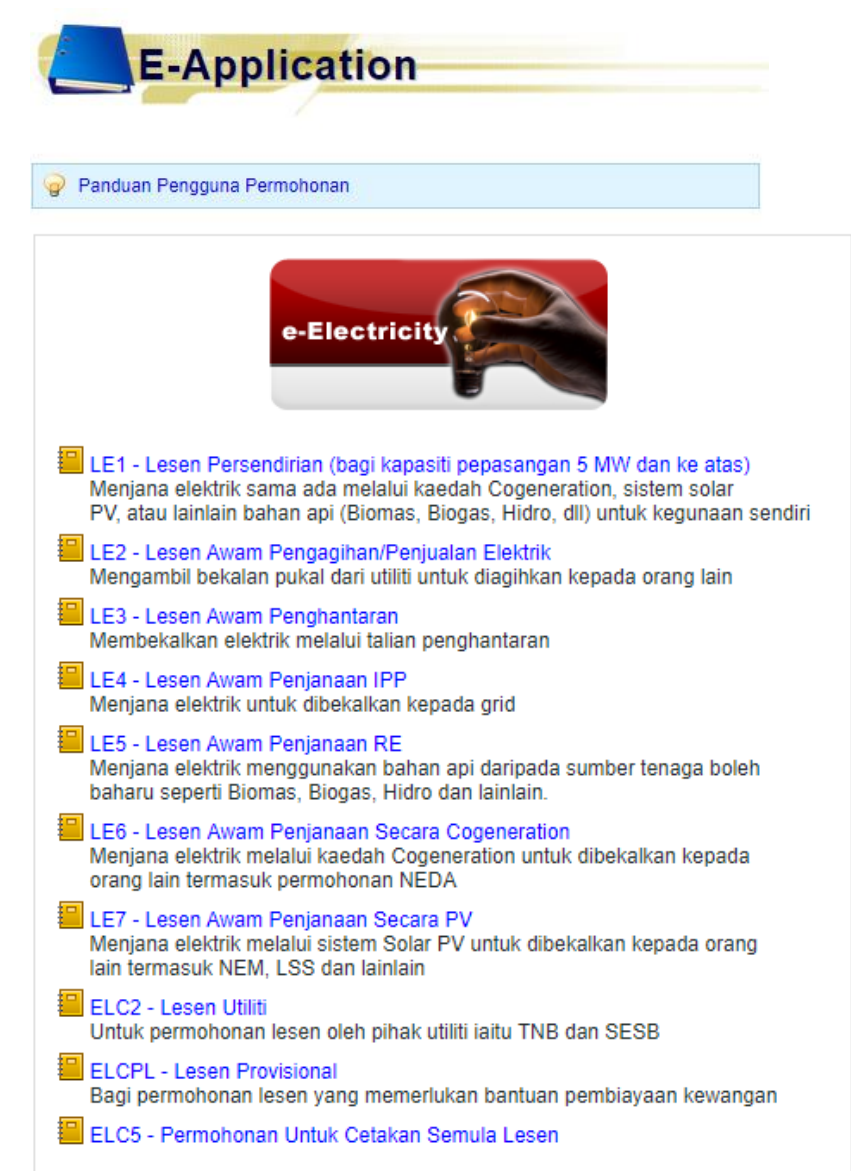

## Borang Permohonan Lesen (LE1 $\rightarrow$ LE7, ELC2, ELCPL)

| Adakah anda merupakan:<br>Pemohon  Juruperunding yang dilantik bagi pihak pemohon                      |      | Adakah anda merupakan:<br>Pemohon  Juruperunding yang dilantik bagi pihak pemohon                                                                           |
|----------------------------------------------------------------------------------------------------|------|----------------------------------------------------------------------------------------------------|
| Permohonan Lesen:<br>Baru (Termasuk lesen yang telah tamat tempoh)<br>Pindaan maklumat lesen<br>Hantar | atau | Permohonan Lesen:  Baru (Termasuk lesen yang telah tamat tempoh)  Pindaan maklumat lesen No. Rujukan ST (No. Fail):  Contoh: ST(IP/JPE/L)12/1/X/XXXX Hantar |

- Setiap borang permohonan akan dimulakan dengan pertanyaan:
- Anda merupakan:
  - Pemohon
  - Juruperunding yang dilantik bagi pihak pemohon
- Jenis Permohonan:
  - Baru (Termasuk lesen yang telah tamat tempoh)
  - Pindaan maklumat lesen bagi pindaan perlu masukkan No. Rujukan ST (No. Fail) sedia ada.

• Pada Bahagian A & B, pilihan adalah ditetapkan secara automatik berdasarkan permohonan (LE1-LE7) yang dipilih.

| Borang Permohonan                                                       | Bhg A: Jenis Permohonan                                           | Bhg B: Aktiviti yang Dijalankan    |
|-------------------------------------------------------------------------|-------------------------------------------------------------------|------------------------------------|
| LE1 - Lesen Persendirian (bagi kapasiti<br>pepasangan 5 MW dan ke atas) | Lesen Persendirian (bagi kapasiti<br>pepasangan 5 MW dan ke atas) | Penjanaan                          |
| LE2 - Lesen Awam Pengagihan/Penjualan<br>Elektrik                       | Lesen Pengagihan/Penjualan<br>Elektrik                            | Pengagihan                         |
| LE3 - Lesen AwamPenghantaran                                            | Lesen Penghantaran                                                | Penghantaran                       |
| LE4 - Lesen Awam Penjanaan IPP                                          | Lesen Penjanaan                                                   | Penjanaan Selain Daripada Cogen/PV |
| LE5 - Lesen Awam Penjanaan RE                                           | Lesen Penjanaan                                                   | Penjanaan Selain Daripada Cogen/PV |
| LE6 - Lesen Awam Penjanaan Secara Cogen                                 | Lesen Penjanaan                                                   | Penjanaan Secara Cogen             |
| LE7 - Lesen Awam Penjanaan Secara PV                                    | Lesen Penjanaan                                                   | Penjanaan Secara PV                |

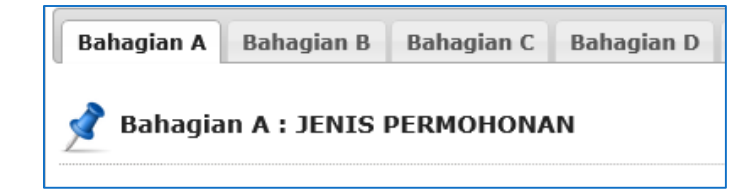

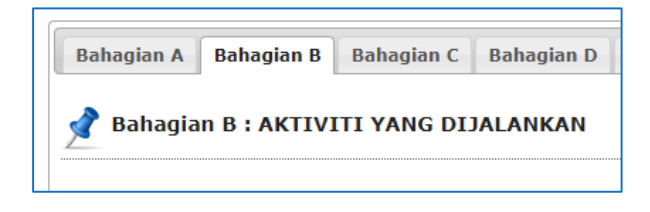

Untuk permohonan lesen aktiviti penjanaan, penghantaran dan pengagihan elektrik

| Bahagian A Bahagian B Bahagian C Bahagian D                                                                     | *Jenis Permohonan :                                                                                                    |
|----------------------------------------------------------------------------------------------------|----------------------------------------------------------------------------------------------------|
| 📌 Bahagian A : JENIS PERMOHONAN                                                                                 | *Penjanaan / Penjualan menggunakan Sistem Solar Fotovoltaik (PV) :                                                                                                    |
| *Jenis Permohonan :<br>Eesen Persendirian (bagi kapasiti pepasangan 5 MW dan ke atas)                           | *Sila pilih :<br>⊖Sistem satu fasa, pada voltan melebihi voltan rendah dengan kapasiti melebihi 24kW<br>®Sistem tiga fasa, pada voltan melebihi voltan rendah dengan kapasiti melebihi 72kW |
| *Jenis Permohonan :                                                                                             | *Jenis Permohonan :                                                                                                    |
| Esen Pengagihan / Penjualan Elektrik                                                                            | Esen Penghantaran                                                                                                    |
| *Jenis Permohonan :                                                                                             |                                                                                                    |
| Bahagian A Bahagian B Bahagian C Bahagian D                                                                     | *Sila pilih aktiviti yang dijalankan :                                                                                                    |
| 💣 Bahagian B : AKTIVITI YANG DIJALANKAN                                                                         | Penghantaran                                                                                                    |
|                                                                                                    | *Sila pilih aktiviti yang dijalankan :                                                                                                    |
| *Sila pilih aktiviti yang dijalankan :                                                                          | 🗹 Penjanaan : 💿 Penjanaan Selain Daripada Cogen / PV                                                                                                    |
| Penjanaan : Penjanaan Selain Daripada Cogen / PV Penjanaan Secara Cogen Penjanaan Secara PV Penjanaan Secara PV |                                                                                                    |
|                                                                                                    | *Sila pilih aktiviti yang dijalankan :                                                                                                    |
| *Sila pilih aktiviti yang dijalankan :                                                                          | Penjanaan : 💿 Penjanaan Secara PV                                                                                                    |
| Pengagihan                                                                                                    |                                                                                                    |
|                                                                                                    | *Sila pilih aktiviti yang dijalankan :                                                                                                    |
|                                                                                                    | 🖉 Penjanaan : 🔎 Penjanaan Secara Cogen                                                                                                    |

Bahagian B: Berdasarkan aktiviti, pemohon perlu melengkapkan lampiran yang ditetapkan :

| Lampiran 1 | Lampiran 2 | Lampiran 3 | Lampiran 4 | Lampiran 5 | Lampiran 6 |  |
|------------|------------|------------|------------|------------|------------|--|

| Permohonan                                                              | Bhg B: Aktiviti yang Dijalankan                                                                                                    | Lengkapkan<br>lampiran                         |
|-------------------------------------------------------------------------|----------------------------------------------------------------------------------------------------|------------------------------------------------|
| LE1 - Lesen Persendirian (bagi kapasiti<br>pepasangan 5 MW dan ke atas) | <ul> <li>Penjanaan – Pilih satu jenis aktiviti penjanaan</li> <li>Penjanaan Selain Daripada Cogen / PV</li> <li>Penjanaan Secara Cogen</li> <li>Penjanaan Secara PV</li> </ul> | Lampiran 1 & 4<br>Lampiran 2 & 4<br>Lampiran 3 |
| LE2 - Lesen Awam Pengagihan/Penjualan Elektrik                          | Pengagihan                                                                                                    | Lampiran 5                                     |
| LE3 - Lesen Awam Penghantaran                                           | Penghantaran                                                                                                    | Lampiran 6                                     |
| LE4 - Lesen Awam Penjanaan IPP                                          | Penjanaan Selain Daripada Cogen/PV                                                                                                    | Lampiran 1 & 4                                 |
| LE5 - Lesen Awam Penjanaan RE                                           | Penjanaan Selain Daripada Cogen/PV                                                                                                    | Lampiran 1 & 4                                 |
| LE6 - Lesen Awam Penjanaan Secara Cogeneration                          | Penjanaan Secara Cogen                                                                                                    | Lampiran 2 & 4                                 |
| LE7 - Lesen Awam Penjanaan Secara PV                                    | Penjanaan Secara PV                                                                                                    | Lampiran 3                                     |

Untuk permohonan lesen aktiviti penjanaan, penghantaran dan pengagihan elektrik

| Lampiran 1  | Lampiran 4   | Lampiran 2      | Lampiran 3 |  |
|-------------|--------------|-----------------|------------|--|
| Maklumat Pe | epasangan Ba | iqi Aktiviti Pe | enjanaan   |  |
|             | • •          | -               |            |  |
|             |              |                 |            |  |

1. Maklumat Pepasangan

| Jenis Loji   | Prime Mover  | Bilangan | Keupayaan<br>Pepasangan<br>(kW) | Kecekapan<br>Loji<br>(%) | Jenis Permohonan |       |
|--------------|--------------|----------|---------------------------------|--------------------------|------------------|-------|
| Sila pilih 🔻 | Sila pilih 🔻 |          |                                 |                          | Sila pilih 🔻     | Hapus |

Tambah Pepasangan

Jumlah keseluruhan Keupayaan Pepasangan : 0 KW

#### 2. Maklumat Bahan Api

#### Bahan Api - Primary

| Jenis Bahan Api | Nilai Kalorifik<br>(kJ/kg) | Jumlah Kegunaan<br>Bahan Api Setahun | Unit         |       |
|-----------------|----------------------------|--------------------------------------|--------------|-------|
| Sila pilih 🔻    |                            |                                      | Sila pilih 🔻 | Hapus |

Tambah Bahan Api

#### Bahan Api - Supplementary

| Jenis Bahan Api | Nilai Kalorifik<br>(kJ/kg) | Jumlah Kegunaan<br>Bahan Api Setahun | Unit         |       |
|-----------------|----------------------------|--------------------------------------|--------------|-------|
| Sila pilih 🔻    |                            |                                      | Sila pilih 🔻 | Hapus |

Tambah Bahan Api

3. Kecekapan Loji dan Availibility Keseluruhan Sistem

\*Kecekapan keseluruhan stesen penjanaan :

\*Availiibiliity / tahun :

\*Sistem Saluran Elektrik Dipasang :

💿 Di atas tanah pemilik janakuasa sahaja.

% %

🔍 Melintasi tanah kerajaan, sungai, jalan raya, kabel-telekom dan landasan kereta api.

Melintasi tanah kepunyaan orang lain.

#### Lampiran 1 - Maklumat Pepasangan Bagi Aktiviti Penjanaan

Untuk permohonan lesen aktiviti penjanaan, penghantaran dan pengagihan elektrik

| Maklumat Pepasangan Bagi Aktiviti Penjanaan - Sistem Cogeneration   1. tenaga Thermal Dikeluarkan   "output loj cogeneration (selain tenaga elektrik)   Stm   Bar   Tonajan   O   Ar panas :   Literjam   C   Ar panas :   Literjam   C   Ar sejkt:   Literjam   'o C   Ar panas :   Literjam   'o C   Ar panas :   Literjam   'o C   Ar sejkt:   Literjam   'o C   Ar sejkt:   Literjam   'o C   Ar sejkt:   Literjam   'o C   Ar sejkt:   Literjam   'o C   Ar sejkt:   Literjam   'o C   Ar sejkt:   Literjam   'o C   Ar sejkt:   Literjam   'o C   Ar sejkt:   Literjam   'o C   Ar sejkt:   Literjam   'o C   Ar sejkt:   Seckapan Loji   Kacekapan tonji kapasa elektrik:   'o C   'o C   Kacekapan tenga haba berbanding dengan tenaga elektrik: yang dens selahun:   'o C   'o C   'o C   'o C   'o C   'o C   'o C   'o C   'o C   'o C    'o C   'o C <th>Lampiran 2 Lampiran 4</th> <th></th> <th></th> <th></th> <th></th> <th></th> <th></th>                                                                                                    | Lampiran 2 Lampiran 4                                               |         |           |           |                                                                                               |            |        |
|----------------------------------------------------------------------------------------------------|---------------------------------------------------------------------|---------|-----------|-----------|-----------------------------------------------------------------------------------------------|------------|--------|
| 1. Tenaga Thermal Dikeluarkan         "Oudput loj cogeneration (selain tenaga elektifik)"         Stim:       Bar         Ton/jam       "C         Alr panas:       Liter/jam       "C         Alr panas:       Liter/jam       "C         Alr panas:       Liter/jam       "C         Alr sejuk:       Liter/jam       "C         Lan-lain (sile nyatakan):                                                                                                    | Maklumat Pepasangan Bagi Aktiviti Penjanaan - Siste                 | em Coge | eneration |           |                                                                                               |            |        |
| Youput loji cogeneration (selain tenaga elektrik):       Bar         Stim::       Tonijam       "C         Air panas :       Literijam       "C         Air panas :       Literijam       "C         Air panas :       Literijam       "C         Air panas :       Literijam       "C         Air spik :       Literijam       "C         Lain-lain (sila nyatakan) :       "C       "C         *Nisbah pengeluaran tenaga haba berbanding dengan tenaga elektrik :       :       .         Stecekapan Loji       "S       "Muniah tenaga elektrik yang dijana stalaun :       MV         Kecekapan dandang :       %       "Seator stalause elektrik yang digunakau nutuk delsport/diagh:       MV         *Kecekapan toji cogeneration :       %       "Muniah tenaga elektrik yang digunakau nutuk pepasangan sendiri setahun :       MV         *Kecekapan toji cogeneration :       %       "Muniah tenaga elektrik yang digunakau nutuk pepasangan sendiri setahun :       MV         *Kecekapan toji cogeneration :       %       Seator tenaga haba unuk kegunaan sendiri :       MV         *Muniah tenaga elektrik yang diesport setahun :       Kujiam       Kapasit pengluanan tenaga haba unuk kegunaan sendiri :       Kujiam         *Lumata hapasti penglanaan :       Koperusan tenaga haba unuk kegunaan sendiri :                                                                                                    | 1. Tenaga Thermal Dikeluarkan                                       |         |           |           |                                                                                               |            |        |
| Stim::       Bar         Tonujam       *C         Air panas :       Literijam       *C         Air spik :       Literijam       *C         Lain-lain (sila nyatakan) :       *C       *C         *Nisbah pengeluaran tenaga haba berbanding dengan tenaga elektrik :       :       :         *Nisbah pengeluaran tenaga haba berbanding dengan tenaga elektrik :       ::       :         *Kecekapan Loji       *Kecekapan loji janakuasa elektrik :       :       :         Kecekapan loji janakuasa elektrik :       %6       *Kapasit maksimu mukik deksportidiagh :       :         *Kecekapan loji janakuasa elektrik :       %6       *Lumah tenaga elektrik yang dijana setahun :       :       :         *Kecekapan loji janakuasa elektrik :       %6       *Lumah tenaga elektrik yang dijana setahun :       :       :         *Kecekapan tenga haba berbanding dengan tenaga elektrik :       %6       *Lumah tenaga elektrik yang dijana setahun :       :       :       :         *Kecekapan tenga haba unuk keseluruhan loji cogeneration :       %6       *Lumah tenaga elektrik yang dijana setahun :       :       :       :       :       :       :       :       :       :       :       :       :       :       :       :       :       :       :       :                                                                                                          | *Output loji cogeneration (selain tenaga elektrik)                  |         |           |           |                                                                                               |            |        |
| Air panas : Ton/jam *C   Air sejuk : Liter/jam *C   Air sejuk : Liter/jam *C   Lain-lain (sila nyatakan) : *C   *Nisbah pengeluaran tenaga haba berbanding dengan tenaga elektrik : :   *Nisbah pengeluaran tenaga haba berbanding dengan tenaga elektrik : :   *Nisbah pengeluaran tenaga haba berbanding dengan tenaga elektrik : :   *Necekapan Loji *Kecekapan loji janakuasa elektrik : %   *Kecekapan loji janakuasa elektrik : %   *Kecekapan tenaga haba berbanding dengan tenaga Keseluruhan loji cogeneration : %   % *Yumlah keseluruhan loji cogeneration : %   *Murlah kapasiti Penjanaan dan Kegunaan Tenaga Keseluruhan : %   *Jumlah kapasiti penjanaan : Keupayaan (kwa digunaan tenaga haba unluk kegunaan sendiri : %   *Umlah kapasiti Penjanaan i: Keupayaan (kwa digunaan tenaga haba unluk kegunaan sendiri : %   *Umlah kapasiti Penjanaan : Keupayaan (kwa digunaan tenaga haba unluk kegunaan sendiri : %   *Umlah kapasiti Penjanaan : Keupayaan (kwa digunaan sendiri : %   *Umlah kapasiti Penjanaan : Keupayaan (kwa digunaan sendiri : %   *Umlah kapasiti Penjanaan : Keupayaan (kwa digunaan sendiri : %   *Umlah kapasiti Penjanaan : Keupayaan (kwa digunaan sendiri : %   *Umlah kapasiti Penjanaan : Keupayaan (kwa digunaan sendiri : %   *Umlah kapasiti penjanaan : Keupayaan (kwa digunaan sendiri : %   *Umlah kapasiti penjanaan : Keupaya                                                                                                    | Stim :                                                              |         | Bar       |           |                                                                                               |            |        |
| Air panas: Liter/jam *C   Air sejuk: Liter/jam *C   Lain-lain (sila nyatakan): *C   *Nisbah pengeluaran tenaga haba berbanding dengan tenaga elektrik: ::   *Nisbah pengeluaran tenaga haba berbanding dengan tenaga elektrik: ::   *Necekapan Loji %   Kecekapan loji janakuasa elektrik: %   *Kecekapan dandang: %   *Kecekapan thermal keseluruhan loji cogeneration : %   *Kecekapan thermal keseluruhan loji cogeneration : %   *Jumlah kapasiti penjanaan : Kapasiti Penjanaan dan Kegunanan Tenaga Keseluruhan   MITURBIN STIM Bilangan   DANDANG Bilangan                                                                                                    |                                                                     |         | Ton/jam   |           | °C                                                                                            |            |        |
| Air sejuk :: Liter/jam *C   Lain-lain (slla nyatakan) : **   *Nisbah pengeluaran tenaga haba berbanding dengan tenaga elektrik : :   *Nisbah pengeluaran tenaga haba berbanding dengan tenaga elektrik : :   *Kecekapan Loji %   Kecekapan loji janakuasa elektrik : %   *Kecekapan dandang : %   *Kecekapan thermal keseluruhan loji cogeneration : %   *Kecekapan thermal keseluruhan loji cogeneration : %   *Kecekapan thermal keseluruhan loji cogeneration : %   *Jumlah kapasiti penjanaan : Kuyi   Kupasiti penjanaan : Keupayapan   Kupasiti pengeluaran tenaga haba loji cogeneration (stim, air panas, air sejuk dsb) : Ku/jam   Kupasiti pengeluaran tenaga haba untuk kegunaan sendiri : Ku/jam   Yumlah kapasiti penjanaan : Keupayapan   Kupastit pengeluaran tenaga haba untuk kegunaan sendiri : Ku/jam   Yumlah kapasiti penjanaan : Keupayapan   Kupastit pengeluaran tenaga Haba untuk kegunaan sendiri : Ku/jam   Kupastit pengeluaran tenaga haba untuk kegunaan sendiri : Ku/jam   Kapastit pengeluaran tenaga haba untuk kegunaan sendiri : Ku/jam   Kapastit pengeluaran tenaga Haba untuk kegunaan sendiri : Ku/jam   Kapastit pengeluaran tenaga Haba untuk kegunaan sendiri : Ku/jam   Kapastit pengeluaran tenaga haba untuk kegunaan sendiri : Ku/jam   Kapastit pengeluaran tenaga haba untuk kegunaan sendiri : Ku/jam   Kupastit pengeluaran tenaga haba untuk kegunaan sendiri : Ku/jam                                                                                                    | Air panas :                                                         |         | Liter/jam |           | °C                                                                                            |            |        |
| Lain-lain (sila nyatakan):   "Nisbah pengeluaran tenaga haba berbanding dengan tenaga elektrik:   "Nisbah pengeluaran tenaga haba berbanding dengan tenaga elektrik:   "S. Kecekapan Loji   Kecekapan loji janakuasa elektrik:   %   *Kecekapan dandang:   %6   *Kecekapan thermal keseluruhan loji cogeneration:   %6   *Kecekapan thermal keseluruhan loji cogeneration:   %6   *Kecekapan thermal keseluruhan loji cogeneration:   %6   *Jumlah tenaga elektrik yang dijana setahun:   %7   *Kecekapan thermal keseluruhan loji cogeneration:   %6   *Jumlah kapasiti penjanaan an:   Kapasiti penjanaan :   Kapasiti penjanaan :   Kapasiti penjanaan :   Kapasiti penjanaan:   Kapasiti penjanaan:   K                                                                                                    | Air sejuk :                                                         |         | Liter/jam |           | °C                                                                                            |            |        |
| *Nisbah pengeluaran tenaga haba berbanding dengan tenaga elektrik : :   2. Kecekapan Loji   Kecekapan Loji   Kecekapan loji janakuasa elektrik :   %   *Kecekapan dandang :   %   *Kecekapan thermal keseluruhan loji cogeneration :   %   *Kecekapan dandang :   %   *Lumlah tenaga elektrik yang dijana setahun :   %   *Jumlah tenaga elektrik yang digunakan untuk pepasangan sendiri setahun :   %   *Jumlah tenaga elektrik yang digunakan untuk kegunaan sendiri setahun :   *Jumlah kapasiti penjanaan :   *Jumlah kapasiti penjanaan :   *Jumlah kapasiti penjanaan :   Kuyi   *Jumlah kapasiti penjanaan :   Kapasiti Penjanaan dan Kegunaan Tenaga Keseluruhan   *Jumlah kapasiti penjanaan :   *Jumlah kapasiti penjanaan :   Kuyi   *Jumlah kapasiti penjanaan :   *Jumlah kapasiti penjanaan :   Kapasiti Pengaunaan :   Kapasiti Pengau data untuk kegunaan sendiri                                                                                                    | Lain-lain (sila nyatakan) :                                         |         |           |           |                                                                                               |            |        |
| 2. Kecekapan Loji         Kecekapan Loji janakuasa elektrik :       %         Kecekapan dandang :       %         *Kecekapan dandang :       %         *Kecekapan thermal keseluruhan loji cogeneration :       %         %       *Jumlah tenaga elektrik yang dijana setahun :       KWj         *Jumlah tenaga elektrik yang digunakan untuk pepasangan sendiri setahun :       KWj         *Jumlah tenaga elektrik yang digunakan untuk pepasangan sendiri setahun :       KWj         *Jumlah tenaga elektrik yang digunakan untuk pepasangan sendiri setahun :       KWj         *Jumlah tenaga elektrik yang digunakan untuk pepasangan sendiri setahun :       KWj         *Jumlah tenaga elektrik yang digunakan untuk kegunaan sendiri :       KWj         *Jumlah tenaga elektrik yang digunakan untuk kegunaan sendiri :       KJjam         Kapastit penglanaan :       Kujam         *Jumlah tenaga Haba untuk kegunaan sendiri :       KJjam         Kapastit Tenaga Haba untuk kegunaan sendiri :       KJjam         Kapastit Tenaga Haba untuk kegunaan sendiri :       KW         TURBIN STIM       Jumlah bekalan tambahan (top-up) tenaga elektrik (ika diperlukan dari pihak lain):       KW         DANDANG       Bekalan tungu sedia tangag elektrik :       Firm :                                                                                                    | *Nisbah pengeluaran tenaga haba berbanding dengan tenaga elektrik : |         | :         |           |                                                                                               |            |        |
| 2. Kecekapan Loji       %       *Kapasiti maksimum untuk dieksport/diagih:       KW         Kecekapan dandang:       %       *Jumlah tenaga elektrik yang dijana setahun:       KW         *Kecekapan thermal keseluruhan loji cogeneration:       %       *Jumlah tenaga elektrik yang digunakan untuk pepasangan sendiri setahun:       KW         3. Kapasiti Penjanaan dan Kegunaan Tenaga Keseluruhan       %       *Jumlah tenaga elektrik yang digunakan untuk kegunaan sendiri:       KWJ         *Jumlah kapasiti penjanaan :       *Jumlah tenaga elektrik yang dieksport setahun:       KJjam         Yumlah kapasiti penjanaan :       Bilangan       Keupayaan       Kapasiti Tenaga Haba untuk kegunaan sendiri:       KJjam         YumBin STIM       Bilangan       KW       *Mapasiti bekalan untuk kegunaan sendiri:       KW         DANDANG       Imah bekalan tambahan (top-up) tenaga elektrik (jika diperlukan dari pihak kain):       KW                                                                                                    |                                                                     |         |           |           |                                                                                               |            |        |
| Kecekapan loji janakuasa elektrik ::       %       *Kapasiti maksimum untuk dieksport/diagih ::       %         *Kecekapan dandang :       %       *Jumlah tenaga elektrik yang dijana setahun ::       %         *Kecekapan thermal keseluruhan loji cogeneration ::       %       *Jumlah tenaga elektrik yang dijana setahun ::       %         *Jumlah tenaga elektrik yang digunakan untuk pepasangan sendiri setahun ::       KWj         *Jumlah tenaga elektrik yang digunakan untuk pepasangan sendiri setahun ::       KWj         *Jumlah tenaga elektrik yang digunakan untuk pepasangan sendiri setahun ::       KWj         *Jumlah kapasiti penjanaan dan Kegunaan Tenaga Keseluruhan :       KWj         *Jumlah kapasiti penjanaan :       Keupagama (kW)         *Jumlah kapasiti penjanaan :       Keupagama (kW)         *Jumlah kapasiti penjanaan :       Kapasiti Tenaga Haba untuk kegunaan sendiri :         Kapasiti Denganaan :       Kapasiti bekalan untuk kegunaan sendiri :         *Jumlah kapasiti penjanaan :       Kapasiti bekalan untuk kegunaan sendiri :         *Jumlah kapasiti penganaan :       Kapasiti bekalan untuk kegunaan sendiri :         *Jumlah kapasiti penganaan :       Kapasiti bekalan untuk kegunaan sendiri :         *Jumlah kapasiti penga dektrik (jika diperlukan dari phak lain) :       KW         *Jumlah bekalan tambahan (top-up) tenaga elektrik (jika diperlukan dari phak lain) :       KW                                                                                                    | 2. Kecekapan Loji                                                   |         |           |           |                                                                                               |            |        |
| Kecekapan dandang :       %         *Kecekapan thermal keseluruhan loji cogeneration :       %         *Kecekapan thermal keseluruhan loji cogeneration :       %         *Jumlah tenaga elektrik yang digunakan untuk pepasangan sendiri setahun :       KWj         *Jumlah tenaga elektrik yang digunakan untuk pepasangan sendiri setahun :       KWj         *Jumlah tenaga elektrik yang digunakan untuk pepasangan sendiri setahun :       KWj         *Jumlah tenaga elektrik yang digunakan untuk pepasangan sendiri setahun :       KWj         *Jumlah kapasiti penjanaan :       Keperluan tenaga haba loji cogeneration (stim, air panas, air sejuk dsb):       KJ/jam         Yumlah kapasiti penjanaan :       Keupayagan       Keupayagan       Kapasiti pengeluaran tenaga haba untuk kegunaan sendiri :       KJ/jam         YumBIN STIM       IURBIN STIM       KW       WW       WW       WW         DANDANG       Imaga elektrik (jaka diperlukan dari pihak lain) :       KW         *Imaga elektrik (jaka tanga elektrik (jika diperlukan dari pihak lain) :       Firm :                                                                                                    | Kecekapan loji janakuasa elektrik :                                 |         | %         |           | *Kapasiti maksimum untuk dieksport/diagih :                                                   |            | kW     |
| *Kecekapan thermal keseluruhan loji cogeneration : %   *Junlah tenaga elektrik yang digunakan untuk pepasangan sendiri setahun : kWj   *Junlah tenaga elektrik yang digunakan untuk pepasangan sendiri setahun : kWj   *Junlah tenaga elektrik yang digunakan untuk pepasangan sendiri setahun : kWj   *Junlah tenaga elektrik yang digunakan untuk pepasangan sendiri setahun : kWj   *Junlah tenaga elektrik yang digunakan untuk pepasangan sendiri setahun : kWj   *Junlah tenaga elektrik yang digunakan untuk pepasangan sendiri setahun : kWj   *Junlah tenaga elektrik yang digunakan untuk pepasangan sendiri setahun : kUjam   Kapasiti penglanaan : Keupayaaan (kW)   *Junlah kapasiti penjanaan : Bilangan   Keupayaaan (kW) Kapasiti Tenaga Haba untuk dieksport :   Kapasiti Tenaga Haba untuk kegunaan sendiri : kJjam   Kapasiti Denaga elektrik (jika diperlukan dari pihak lain) : kW   TURBIN STIM unlah bekalan tambahan (top-up) tenaga elektrik (jika diperlukan dari pihak lain) :   DANDANG Bekalan tunggu sedia tenaga elektrik :                                                                                                    | Kecekapan dandang :                                                 |         | %         |           | *Jumlah tenaga elektrik yang dijana setahun :                                                 |            | kWj    |
| *Junlah tenaga elektrik yang dieksport setahun :       KWj         *Junlah tenaga elektrik yang dieksport setahun :       KWj         *Junlah kapasiti penjanaan :       Keupayaan         *Junlah tenaga elektrik yang dieksport setahun :       Kapasiti pengeluaran tenaga haba loji cogeneration (stim, air panas, air sejuk dsb) :       kJ/jam         Kapasiti penjanaan :       Keupayaan       Keupayaan       Kapasiti Tenaga Haba untuk kegunaan sendiri :       kJ/jam         TURBIN STIM       Mulah bekalan tambahan (top-up) tenaga elektrik (jika diperlukan dari pihak lain) :       KW         DANDANG       Bekalan tunggu sedia tenaga elektrik :       Firm :                                                                                                    | *Kecekapan thermal keseluruhan loji cogeneration :                  |         | %         |           | *Jumlah tenaga elektrik yang digunakan untuk pepasangan sendiri setahun :                     |            | kWj    |
| 3. Kapasiti Penjanaan dan Kegunaan Tenaga Keseluruhan       Kapasiti pengeluaran tenaga haba loji cogeneration (stim, air panas, air sejuk dsb):       kJ/an         *Jumlah kapasiti penjanaan :       Keupayaan (kW)       Kapasiti Tenaga Haba untuk kegunaan sendiri :       kJ/an         ITURBIN STIM       Bilangan       Keupayaan (kW)       *Kapasiti bekalan untuk kegunaan sendiri :       kJ/an         DANDANG       Image kekan tambahan (top-up) tenaga elektrik (jika diperlukan dari pihak lain) :       km                                                                                                    |                                                                     |         |           |           | *Jumlah tenaga elektrik yang dieksport setahun :                                              |            | kWj    |
| *Jumlah kapasiti penjanaan :<br>*Jumlah kapasiti penjanaan :<br>Bilangan Bilangan Keupayaan (kW)<br>TURBIN STIM<br>DANDANG Codd Codd Codd Codd Codd Codd Codd Cod                                                                                                    | 3. Kapasiti Penjanaan dan Kegunaan Tenaga Keseluruhan               |         |           |           | Kapasiti pengeluaran tenaga haba loji cogeneration (stim, air panas, air sejuk dsb) :         |            | kJ/jam |
| Keupayaan<br>(kW)     Keupayaan<br>(kW)     Kapasiti Tenaga Haba untuk dieksport :     Image: Kupaka kapa kapa kapa kapa kapa kapa kapa                                                                                                    | * lumlah kanasiti nenjangan -                                       |         |           |           | Keperluan tenaga haba untuk kegunaan sendiri :                                                |            | kJ/jam |
| Diffing and       (kW)       *Kapasiti bekalan untuk kegunaan sendiri :       kW         TURBIN STIM       Image: Stress of the stress of the stres of the stress of the stres of the stress |                                                                     |         | Dilangan  | Keupayaan | Kapasiti Tenaga Haba untuk dieksport :                                                        |            | kJ/jam |
| TURBIN STIM     Jumlah bekalan tambahan (top-up) tenaga elektrik (jika diperlukan dari pihak lain):     kW       DANDANG     *Bekalan tunggu sedia tenaga elektrik :     Firm :                                                                                                    |                                                                     |         | Bhangan   | (kŴ)      | *Kapasiti bekalan untuk kegunaan sendiri :                                                    |            | kW     |
| DANDANG     *Bekalan tunggu sedia tenaga elektrik :     Firm :                                                                                                    | TURBIN STIM                                                         |         |           |           | Jumlah bekalan tambahan ( <i>top-up</i> ) tenaga elektrik (jika diperlukan dari pihak lain) : |            | kW     |
|                                                                                                    | DANDANG                                                             |         |           |           | *Bekalan tunggu sedia tenaga elektrik :                                                       | Firm :     |        |
| Tambah Jumlah keseluruhan Keupayaan : 0 kW                                                                                                    | Tambah Jumlah keseluruhan Keupayaan : 0 kW                          |         |           |           |                                                                                               | Non-firm : |        |
| *Jumlah penggunaan tenaga elektrik setahun : kWj                                                                                                    |                                                                     |         |           |           | *Jumlah penggunaan tenaga elektrik setahun :                                                  |            | kWj    |

kW

Untuk permohonan lesen aktiviti penjanaan, penghantaran dan pengagihan elektrik

| Lampiran 3                                            |                                   |                            |                                   |           |
|-------------------------------------------------------|-----------------------------------|----------------------------|-----------------------------------|-----------|
| Maklumat Pepasangan Bagi Aktiviti Penjanaan - Sistem  | Solar Fotovoltaik (               | PV)                        |                                   |           |
| 1. Loji Janakuasa                                     |                                   |                            |                                   |           |
| "Unit : *I                                            | Fasa :                            |                            |                                   |           |
| Keupayaan setiap unit penjanaan (kW) : *              | Frekuensi penjanaan (Hz) :        |                            |                                   |           |
| oltan (kV) :                                          |                                   |                            |                                   |           |
| Jenis Modul PV                                        | Keupayaan<br>Setiap Modul<br>(kW) | Bilangan<br>Modul Dipasang | Jumlah Keupayaan<br>Modul<br>(kW) |           |
|                                                       |                                   |                            |                                   | Hapus     |
| ambah Modul Jumlah keseluruhan Keupayaan Modul : 0 kW |                                   |                            |                                   |           |
|                                                       | Keupayaan                         |                            | Jumlah Keunavaan                  | T         |
| Jenama/Model Inverter                                 | Setiap Inverter<br>(kW)           | Bilangan<br>Inverter       | Inverter<br>(kW)                  |           |
|                                                       |                                   |                            |                                   | Hapus     |
| mbah Inverter                                         |                                   | 2. Butir-butir Siste       | m PV                              | •         |
|                                                       |                                   | *Anggaran penjanaan m      | naksima :                         |           |
| Ha                                                    | apus Unit                         | *Anggaran jumlah peng      | eluaran tenaga setahu             | n :       |
|                                                       |                                   |                            |                                   |           |
| oah Unit                                              |                                   | 3. Kos Pelaburan, F        | Penjanaan dan Tai                 | rif Juala |
|                                                       |                                   | *Jumlah kos seunit tena    | iga elektrik dijana :             |           |
|                                                       |                                   | *Kadar Tarif Galakan (F    | iT rate) :                        |           |
|                                                       |                                   | *Kos keseluruhan projek    | K :                               |           |
|                                                       |                                   | *Internal Rate Of Return   | n (IRR) :                         | an pepasa |
|                                                       |                                   | *Jika melibatkan penjua    | ilan tenaga, sila nyatak          | an cadang |
|                                                       |                                   | Harga jualan seunit tena   | aga elektrik                      | а.        |
|                                                       |                                   | kepada pengguna m          | engikut PPA, atau :               |           |
|                                                       |                                   | kepada utiliti mengik      | ut REPPA :                        |           |

Lampiran 3 - Maklumat Pepasangan Bagi Aktiviti Penjanaan - Sistem Solar Fotovoltaik (PV)

Untuk permohonan lesen aktiviti penjanaan, penghantaran dan pengagihan elektrik

| Lampiran 2 Lampiran 4                                                                                                    |            |              |
|----------------------------------------------------------------------------------------------------|------------|--------------|
| Anggaran Kos Bagi Aktiviti Penjanaan & Penjuala                                                                               | n Tenaga   |              |
| 1. Penjanaan & Penjualan Tenaga                                                                                               |            |              |
| *Jumlah kos seunit tenaga elektrik dijana :                                                                                   |            | sen/kWj      |
| Jumlah kos seunit tenaga haba (stim) dihasilkan :                                                                             |            | sen/kJ       |
| *Jenis Bahanapi :                                                                                                    | Sila pilih | ▼            |
| *Kos bahanapi :                                                                                                    |            | Sila pilih 🔻 |
| *lsipadu (volume) bahanapi sebulan :                                                                                          |            | Sila pilih 🔻 |
| *Kos operasi dan penyelenggaraan sebulan :                                                                                    |            | sen/kWj      |
| *Kos pelaburan projek :                                                                                                    | RM         |              |
| *Tempoh bayar balik (pay back period) :                                                                                       |            | tahun        |
| *Internal Rate Of Return (IRR) :                                                                                              |            | %            |
| Jika melibatkan penjualan tenaga, sila nyatakan cadangan kadar<br>tarif tenaga elektrik yang akan dikenakan kepada pengguna : |            | sen/kWj      |
| Harga jualan seunit tenaga elektrik                                                                                           |            |              |
| kepada pengguna mengikut PPA, atau :                                                                                          |            | sen/kWj      |
| kepada utiliti mengikut REPPA :                                                                                               |            | sen/kWj      |
| Harga jualan seunit tenaga stim kepada pengguna :                                                                             |            | sen/kJ       |
| narga jaalan oodin tonaga olin nopada ponggana .                                                                              |            |              |

#### Lampiran 4 - Maklumat Pepasangan Bagi Aktiviti Penjanaan & Penjualan Tenaga

Untuk permohonan lesen aktiviti penjanaan, penghantaran dan pengagihan elektrik

| Lampiran 5                                            |                                                                                                    |                                                              |          |            |
|-------------------------------------------------------|----------------------------------------------------------------------------------------------------|--------------------------------------------------------------|----------|------------|
| Maklumat Pepasangan Bagi Aktiviti Pe                  | ngagihan                                                                                              |                                                              |          |            |
| 1. Sistem Pengagihan                                  |                                                                                                    |                                                              |          |            |
| *Jumlah keupayaan sistem pengagihan :                 | kW                                                                                                    |                                                              |          |            |
| *Kehendak Maksimum :                                  | kW                                                                                                    |                                                              |          |            |
| *Punca bekalan :                                      | <ul> <li>TNB</li> <li>SESB</li> <li>Penjanaan Sendiri</li> <li>Lain-lain (Sila nyatakan :)</li> </ul> |                                                              |          |            |
| *Tarif belian daripada utiliti :                      | RM/kW (caj kehen<br>sen/kWj (caj bekal<br>sen/kWj (caj beka                                           | ndak maksimum)<br>Ian puncak/caj tenaga)<br>Ian luar puncak) |          |            |
| *Jumlah tenaga elektrik dibeli sebulan dari utiliti : | kWj                                                                                                   |                                                              |          |            |
| *Bilangan Incomers (punca bekalan TNB/SESB sahaja) :  |                                                                                                    |                                                              |          |            |
| *Nama Pencawang (punca bekalan TNB/SESB sahaja) :     |                                                                                                    |                                                              |          |            |
| *Voltan punca bekalan :                               | kV                                                                                                    |                                                              |          |            |
| *Voltan pengagihan :                                  | kV                                                                                                    |                                                              |          |            |
| *Sistem agihan :                                      | <ul> <li>Pendawaian dalaman</li> <li>Kabel bawah tanah</li> <li>Talian atas</li> </ul>                | 2. Pembekalan                                                |          |            |
|                                                       | Lain-lain (Sila nyatakan :                                                                            | Butiran                                                      | Industri | Jenis Peng |
|                                                       | )                                                                                                    | *Bilangan penggupa                                           | mausur   | Komersi    |
| Loji Janakuasa Tunggusedia (jika ada) :               | kW                                                                                                    | *Jumlah jualan tenaga elektrik sebulan yang                  |          |            |
| Caj sambungan yang dikenakan oleh TNB/SESB :          | RM                                                                                                    | dijangka kepada pengguna (kWj)                               |          |            |
|                                                       |                                                                                                    | *Kadar kehendak maksimum pengguna (kW)                       |          |            |
|                                                       |                                                                                                    | *Kos penyelenggaraan sebulan (RM)                            |          |            |

#### Lampiran 5 - Maklumat Pepasangan Bagi Aktiviti Pengagihan

Untuk permohonan lesen aktiviti penjanaan, penghantaran dan pengagihan elektrik

| Maklumat Pepasangan Bagi Aktivit            | Penghantaran                                                                                                    |  |
|---------------------------------------------|----------------------------------------------------------------------------------------------------|--|
| 1. Sistem Penghantaran                      |                                                                                                    |  |
| *Jumlah keupayaan sistem penghantaran :     | kVA                                                                                                    |  |
| *Punca Bekalan :                            | <ul> <li>TNB</li> <li>SESB</li> <li>Penjanaan Sendiri</li> <li>Lain-lain (Sila nyatakan:</li> </ul>               |  |
| *Nama Pencawang (punca bekalan TNB/SESB sah | ija):                                                                                                    |  |
| *Bilangan Litar dan Voltan :                | Litar                                                                                                    |  |
|                                             | kV                                                                                                    |  |
| *Jarak :                                    | km                                                                                                    |  |
| Dari pencawang (Destinasi mula) :           |                                                                                                    |  |
| Ke pencawang (Destinasi akhir) :            |                                                                                                    |  |
| *Kaedah penghantaran :                      | <ul> <li>Dasar laut</li> <li>Kabel bawah tanah</li> <li>Talian atas</li> <li>Lain-lain (Sila nyatakan:</li> </ul> |  |
|                                             | )                                                                                                    |  |
| *Bilangan pencawang :                       |                                                                                                    |  |
| *Kehilangan sistem (System losses) :        | %                                                                                                    |  |

#### Lampiran 6 - Maklumat Pepasangan Bagi Aktiviti Penghantaran

Untuk permohonan lesen aktiviti penjanaan, penghantaran dan pengagihan elektrik

| Ba                                                                                                    | ahagian A Bahagian B Bahagian C Bahagian D Bahagian E Bahagian F Bahag                                                                                                    | ian G                                                         |                               |  |  |  |  |  |  |  |  |
|----------------------------------------------------------------------------------------------------|----------------------------------------------------------------------------------------------------|---------------------------------------------------------------|-------------------------------|--|--|--|--|--|--|--|--|
| Rahagian C : SENARAI SEMAK DOKUMEN & LUKISAN YANG DIPERLUKAN                                                                                                    |                                                                                                    |                                                               |                               |  |  |  |  |  |  |  |  |
| <ul> <li>Pemohon boleh memuat naik dokumen sokongan seperti senarai di bawah</li> <li>Pemohon perlu memuat naik atau hantar salinan fotokopi dokumen sokongan yang berkaitan sahaja</li> <li>Pemohon boleh memuat naik lebih daripada satu (1) fail bagi setiap jenis dokumen sokongan</li> <li>Saiz maksimum bagi setiap fail yang dimuat naik ialah 5MB</li> </ul> |                                                                                                    |                                                               |                               |  |  |  |  |  |  |  |  |
| No.                                                                                                    | Keterangan                                                                                                    | Muat Naik Dokumen                                             | Hantar<br>Salinan<br>Fotokopi |  |  |  |  |  |  |  |  |
| Dol                                                                                                    | kumen berkaitan syarikat yang memohon dan disahkan.                                                                                                    | Dokumen berkaitan syarikat yang memohon dan disahkan.         |                               |  |  |  |  |  |  |  |  |
| 1                                                                                                    |                                                                                                    |                                                               |                               |  |  |  |  |  |  |  |  |
| 1.                                                                                                    | *Borang 9 (Certificate of Incorporation)                                                                                                    | Muat naik                                                     |                               |  |  |  |  |  |  |  |  |
| 2.                                                                                                    | *Borang 9 (Certificate of Incorporation)<br>Borang 13 (Certificate of Incorporation on change of name)                                                                                                    | Muat naik<br>Muat naik                                        |                               |  |  |  |  |  |  |  |  |
| 1.<br>2.<br>3.                                                                                                    | *Borang 9 (Certificate of Incorporation)<br>Borang 13 (Certificate of Incorporation on change of name)<br>Borang 44 (Notice of Situation of Registered Office)                                                                                                    | Muat naik<br>Muat naik<br>Muat naik                           |                               |  |  |  |  |  |  |  |  |
| 1.<br>2.<br>3.<br>4.                                                                                                    | *Borang 9 (Certificate of Incorporation)<br>Borang 13 (Certificate of Incorporation on change of name)<br>Borang 44 (Notice of Situation of Registered Office)<br>*Borang 24 (Return of Allotment of Shares)                                                               | Muat naik<br>Muat naik<br>Muat naik<br>Muat naik              |                               |  |  |  |  |  |  |  |  |
| 1.<br>2.<br>3.<br>4.<br>5.                                                                                                    | *Borang 9 (Certificate of Incorporation)<br>Borang 13 (Certificate of Incorporation on change of name)<br>Borang 44 (Notice of Situation of Registered Office)<br>*Borang 24 (Return of Allotment of Shares)<br>Borang 32A (Return for the Transfer of Shares Transaction) | Muat naik<br>Muat naik<br>Muat naik<br>Muat naik<br>Muat naik |                               |  |  |  |  |  |  |  |  |

#### Bahagian C: Senarai Semak Dokumen & Lukisan Yang Diperlukan

Perlu muat naik dokumen bagi perkara berikut:

- Dokumen berkaitan syarikat yang memohon dan disahkan.
- Lokasi pepasangan & lukisan-lukisan pepasangan bersaiz A3 atau A4.
- Kelulusan Agensi Kerajaan
- Analisis Kewangan
- Ringkasan projek
- Salinan sijil kakitangan / Orang Kompeten yang dilantik ( carian )

Untuk permohonan lesen aktiviti penjanaan, penghantaran dan pengagihan elektrik

| *Salinan sijil kakitangan / Orang Kompeten yang dilantik                                      |              |                                         |                        |                    |
|-----------------------------------------------------------------------------------------------|--------------|-----------------------------------------|------------------------|--------------------|
| **Makluman: WAJIB isi SALAH SATU daripada perkara di bawah.                                   |              |                                         |                        |                    |
| 1. Jurutera Elektrik Kompeten / Jurutera Perkhidmatan / Penyelia Elektrik                     |              |                                         |                        |                    |
| Cari Reset                                                                                    | 📌 Caria      | n                                       |                        |                    |
| No. MyKad :                                                                                   |              |                                         |                        |                    |
| Nama :                                                                                        | 🗿 Carian     |                                         |                        |                    |
| No. Perakuan :                                                                                | No Mykar     | 1. 700106090011                         | Cari                   |                    |
| Kategori/Sekatan :                                                                            | NO. Myrac    |                                         | Carr                   |                    |
| Tarikh Tamat :                                                                                | мазиккат     | ) No. Wykad dan klik bebutang Can       |                        |                    |
| Alamat :                                                                                      | Jumlah rekod | :1 Halaman : 1 🔻                        |                        |                    |
|                                                                                               |              |                                         |                        |                    |
| 2. Penjaga Jentera yang dilantik                                                              |              | Nama                                    | No. MyKad              | No. Perakuan       |
| Cari Reset                                                                                    | 1. MOHD S    |                                         | 790106089011           | JK-T-2-B-0002-2016 |
| No. My/ad :                                                                                   |              |                                         |                        |                    |
| Nama :                                                                                        |              |                                         |                        |                    |
| No. Perakuan :                                                                                | 1. Jurutera  | Elektrik Kompeten / Jurutera Perkhidmat | an / Penyelia Elektrik |                    |
| Kategori/Sekatan :                                                                            | Cari         | Reset                                   |                        |                    |
| Tarikh Tamat :                                                                                | No MyKadi    | 790106089011                            |                        |                    |
| Alamat :                                                                                      | Nama :       | MOHD SHAHRIN BIN KAMALUD                | N                      |                    |
|                                                                                               | No. Perakua  | n: JK-T-2-B-0002-2016                   |                        |                    |
| 3 Must naik Surat Kamitman Dalantikan Sahalum Danacangan Mula Tugac                           | Kategori/Sel | katan : JURUTERA ELEKTRIK KOMPETI       | EN 2 / 33kV            |                    |
| <ol> <li>Surat Pelantikan, Jurutera Elektrik Komneten (Jurutera Perkhidmatan (Pem)</li> </ol> | Tarikh Tama  | t: 12/04/2017                           |                        | EDAK               |
|                                                                                               | Alamat.      | 60, TAMAN DUTANI, DANDAR S              | EN BUTANI STSSUPUH P   | CNAN               |
| Muat naik                                                                                     |              |                                         |                        |                    |
|                                                                                               |              |                                         |                        |                    |
| b. Surat Pelantikan Penjaga Jentera :                                                         |              |                                         |                        |                    |
| Muat naik                                                                                     |              |                                         |                        |                    |
|                                                                                               |              |                                         |                        |                    |

#### Salinan sijil kakitangan / Orang Kompeten Yang dilantik - Carian Orang Kompeten

Untuk permohonan lesen aktiviti penjanaan, penghantaran dan pengagihan elektrik

| Bahagian A Baha                                          | gian B Bahagian C                           | Bahagian D Bahagian E Bahagian F Bahagian G                                                                        |
|----------------------------------------------------------|---------------------------------------------|----------------------------------------------------------------------------------------------------|
| 📌 Bahagian E : I                                         | MAKLUMAT PERMO                              | OHONAN                                                                                                    |
| . <b>Butiran Tapak Pep</b><br>Termasuk keseluruhan ka    | <b>asangan</b><br>wasan bekalan jika meliba | atkan aktiviti pengagihan)                                                                                         |
| No. Lot :                                                |                                             | Tetap Sementara                                                                                                    |
| Mukim :                                                  |                                             |                                                                                                    |
| Daerah :                                                 | [                                           |                                                                                                    |
| Poskod :                                                 | [                                           |                                                                                                    |
| Negeri :                                                 |                                             | Sila pilih 🔻                                                                                                    |
| enis Projek :                                            | [                                           | Sila pilih V                                                                                                    |
| Kategori Penggunaan :                                    |                                             | Pengilangan / Industri<br>Perladangan<br>Perniagaan<br>Lain-lain (Sila nyatakan :                                  |
| 3agi tujuan lesen persendi<br>illa nyatakan sebab penjai | rian, aan sendiri : aan sendiri :           | Bekalan sementara         Lebih ekonomi         Tiada bekalan utiliti         Lain-lain (Sila nyatakan :         ) |
| Status pepasangan :                                      | Γ                                           | Sila pilih 🔻                                                                                                    |
| Tempoh Lesen Diperlukar                                  | 1: 1                                        | Tempoh : tahun                                                                                                    |
|                                                          | 1                                           | Mulai :                                                                                                    |
| Tarikh Pentauliahan Pepa                                 | sangan :                                    |                                                                                                    |
| Tarikh Mulatugas :                                       | l l l l l l l l l l l l l l l l l l l       | Unit Tarikh                                                                                                    |
|                                                          |                                             | 1 Hapus                                                                                                    |
|                                                          |                                             |                                                                                                    |

#### Bahagian E: Maklumat Permohonan - Butiran Tapak Pepasangan

| Bahagian A     Bahagian B     Bahagian C     Bahagian D     Bahagian E     Bahagian F     Bahagian G                                                                                                    |  |  |  |  |  |  |  |  |
|----------------------------------------------------------------------------------------------------|--|--|--|--|--|--|--|--|
| Bahagian F : PENGAKUAN PEMOHON                                                                                                    |  |  |  |  |  |  |  |  |
| *Saya I, mengaku bahawa maklumat-maklumat yang terkandung di dalam permohonan ini adalah benar dan kenyataan-<br>kenyataan adalah betul dan saya sedar adalah menjadi suatu kesalahan di bawah seksyen 8 Akta Bekalan Elektrik 1990 jika maklumat-maklumat yang diberikan itu adalah<br>palsu. |  |  |  |  |  |  |  |  |
| *Saya akan melantik orang kompeten untuk menjaga, mengendalikan dan menyelia pepasangan menurut Akta Bekalan Elektrik 1990 dan Peraturan-Peraturan yang dibuat<br>dibawahnya dan memaklumkan Suruhanjaya Tenaga berkenaan dengan perlantikan tersebut.                                         |  |  |  |  |  |  |  |  |
| 🔲 *Saya bersetuju untuk mematuhi terma-terma dan syarat-syarat lesen awam yang diberikan oleh Suruhanjaya Tenaga.                                                                                                    |  |  |  |  |  |  |  |  |
|                                                                                                    |  |  |  |  |  |  |  |  |

Untuk permohonan lesen aktiviti penjanaan, penghantaran dan pengagihan elektrik

| Bahagian A Bahagian B                              | Bahagian C                                                                                                    | Bahagian D         | Bahagian E        | Bahagian F        | Bahagian G            |                                       |  |  |  |  |  |
|----------------------------------------------------|----------------------------------------------------------------------------------------------------|--------------------|-------------------|-------------------|-----------------------|---------------------------------------|--|--|--|--|--|
| Sundy.un St. Sundy.un S                            | bundgiun e                                                                                                    | bungian b          | Dunigiun L        | bunugiuni         | bundgian a            |                                       |  |  |  |  |  |
| 🔗 Bahagian G : PENGESAHAN JURUTERA PROFESIONAL     |                                                                                                    |                    |                   |                   |                       |                                       |  |  |  |  |  |
|                                                    |                                                                                                    |                    |                   |                   |                       |                                       |  |  |  |  |  |
| *Saya mengesahkan bahawa (Tanda                    | kan aktiviti yang b                                                                                               | erkenaan) :        |                   |                   |                       |                                       |  |  |  |  |  |
| Pepasangan baru ini telah direka                   | bentuk dan diselia                                                                                                | a oleh saya mengik | kut kehendak peru | ndangan yang berl | kaitan serta mengikul | t amalan kejuruteraan yang baik (good |  |  |  |  |  |
| <ul> <li>Pepasangan sedia ada ini telah</li> </ul> | direkabentuk dan (                                                                                                | dipasang mengikut  | t kehendak perund | angan yang berka  | itan serta mengikut a | malan kejuruteraan yang baik (good    |  |  |  |  |  |
| engineering practice).                             |                                                                                                    |                    |                   |                   |                       |                                       |  |  |  |  |  |
|                                                    |                                                                                                    |                    |                   |                   |                       |                                       |  |  |  |  |  |
| *Nama Jurutera Profesional :                       |                                                                                                    |                    |                   |                   |                       |                                       |  |  |  |  |  |
| *No. Perakuan Jurutera Profesional                 |                                                                                                    |                    |                   |                   |                       |                                       |  |  |  |  |  |
| *Alamat :                                          |                                                                                                    |                    |                   |                   |                       |                                       |  |  |  |  |  |
|                                                    |                                                                                                    |                    |                   |                   |                       |                                       |  |  |  |  |  |
|                                                    |                                                                                                    |                    |                   |                   |                       |                                       |  |  |  |  |  |
|                                                    |                                                                                                    |                    |                   |                   |                       |                                       |  |  |  |  |  |
| Pemohon dikehendaki membayar Fi                    | Pemohon dikehendaki membayar Fi Proses secara atas talian (online) terlebih dahulu sebelum menghantar permohonan. |                    |                   |                   |                       |                                       |  |  |  |  |  |
| Bayar Fi Proses & Hantar Sim                       | Bayar Fi Proses & Hantar Simpan Draf                                                                              |                    |                   |                   |                       |                                       |  |  |  |  |  |

#### Bahagian G: Pengesahan Jurutera Profesional

Untuk permohonan lesen oleh pihak yang memiliki sijil FIT (Feed-in Tariff)

| Ba                                                                                                    | ahagian A                                                                                                    | Bahagian B           | Bahagian C          | Bahagian D | Bahagian E | Bahagian F |  |           |  |                               |  |
|----------------------------------------------------------------------------------------------------|----------------------------------------------------------------------------------------------------|----------------------|---------------------|------------|------------|------------|--|-----------|--|-------------------------------|--|
| 2                                                                                                    | <ul> <li>Pemohon boleh memuat naik dokumen sokongan seperti senarai di bawah</li> <li>Pemohon perlu memuat naik atau hantar salinan fotokopi dokumen sokongan yang berkaitan sahaja</li> <li>Pemohon boleh memuat naik lebih daripada satu (1) fail bagi setiap jenis dokumen sokongan</li> </ul> |                      |                     |            |            |            |  |           |  |                               |  |
| Saiz maksimum bagi setiap fail yang dimuat naik ialah 5MB No. Keterangan Keterangan |                                                                                                    |                      |                     |            |            |            |  |           |  | Hantar<br>Salinan<br>Fotokopi |  |
| Doł                                                                                                    | kumen berkai                                                                                                    | tan syarikat yang    | ı memohon dan d     | isahkan.   |            |            |  |           |  |                               |  |
| 1.                                                                                                    | *Borang 9 (C                                                                                                    | ertificate of Incorp | oration)            |            |            |            |  | Muat naik |  |                               |  |
| 2.                                                                                                    | 2. Borang 13 (Certificate of Incorporation on change of name) Muat naik                                                                                                    |                      |                     |            |            |            |  |           |  |                               |  |
| 3.                                                                                                    | Borang 44 (A                                                                                                    | lotice of Situation  | of Registered Offic | e)         |            |            |  | Muat naik |  |                               |  |
| 4.                                                                                                    | *Borang 24 (                                                                                                    | Return of Allotmer   | nt of Shares)       |            |            |            |  | Muat naik |  |                               |  |

#### Bahagian A: Senarai Semak Dokumen & Lukisan Yang Diperlukan

Perlu muat naik dokumen bagi perkara berikut:

- Dokumen berkaitan syarikat yang memohon dan disahkan.
- Lokasi pepasangan & lukisan-lukisan pepasangan bersaiz A3 atau A4.
- Kelulusan Agensi Kerajaan
- Analisis Kewangan
- Ringkasan projek

Untuk permohonan lesen oleh pihak yang memiliki sijil FIT (Feed-in Tariff)

| Bahagian A Bahagian B Bahagian                                                                                   | Bahagian D Bah      | agian E 🛛 Baha | igian F                                |        |         |       |       |    |
|----------------------------------------------------------------------------------------------------|---------------------|----------------|----------------------------------------|--------|---------|-------|-------|----|
| 📌 Bahagian C : MAKLUMAT PERM                                                                                     | OHONAN              |                |                                        |        |         |       |       |    |
| <b>1. Butiran Tapak Pepasangan</b><br>(Termasuk keseluruhan kawasan bekalan jika melibatkan aktiviti pengagihan) |                     |                |                                        |        |         |       |       |    |
| *No. Lot :                                                                                                    | 🖲 Tatan 📄 Camantara |                |                                        |        |         |       |       |    |
| *Mukim :                                                                                                    | Sementara           |                |                                        |        |         |       |       |    |
| *Daerah :                                                                                                    |                     |                | 2. Sistem Penghantaran                 |        |         |       |       |    |
| *Poskod :                                                                                                    |                     |                | *Nama Pemegang Lesen Awam Pengagihan : |        |         |       |       |    |
| *Negeri :                                                                                                    | Sila pilih          | •              | *Bilangan litar dan voltan :           |        |         | litar |       | kV |
| *Kategori penggunaan :                                                                                           | Sila pilih 🔻        | 7              | *Jarak Interconnection Point :         | dari   |         | km    |       |    |
| *Keupayaan pepasangan :                                                                                          |                     | kW             |                                        | hingga |         |       |       |    |
| *Kadar Tarif Galakan (FIT rate) :                                                                                |                     | sen/kWj        | *Kaadah nenghantaran -                 | Sila   | nilih 🔻 |       |       |    |
| *Tempoh Kelayakan Feed-in Tariff :                                                                               |                     | tahun          | *Tarikh pentauliahan penasangan :      | 0114   | piin •  |       |       |    |
| *Jenis bahanapi :                                                                                                | Sila pilih 🔻        |                | *Tarikh mulatuqas :                    | Ur     | nit     | arikh |       |    |
| *Jenis teknologi :                                                                                               | Sila pilih 🔻        |                | g                                      | 1      |         |       | Hapus |    |
| Bahagian C: Maklumat Perr                                                                                        | nohonan             |                |                                        | Tamba  | h       |       |       |    |

- Butiran Tapak Pepasangan
- Sistem Penghantaran

- Pilihan Jenis Bahanapi akan menentukan paparan maklumat pada Bahagian D.
  - Biogas, Biomas, Geoterma, Small Hidro
    - Bhg D Maklumat Pepasangan Bagi Aktiviti Penjanaan
  - Solar PV
    - Bhg D Maklumat Pepasangan Bagi Aktiviti Penjanaan Sistem Solar Fotovoltaik (PV)

Untuk permohonan lesen oleh pihak yang memiliki sijil FIT (Feed-in Tariff)

| Pahagian A Pahagian P Paha                  | gian C Rahagian D                                                             | Pahagi                      | an E Dahagi                   | an E                                 |                 |                  |       |
|---------------------------------------------|-------------------------------------------------------------------------------|-----------------------------|-------------------------------|--------------------------------------|-----------------|------------------|-------|
| Ballagiali A Ballagiali B Balla             |                                                                               | Dallayla                    | all E Ballayi                 |                                      |                 |                  |       |
|                                             |                                                                               |                             |                               |                                      |                 |                  |       |
| Banagian D : MAKLUMAT                       | PERMUHUNAN                                                                    |                             |                               |                                      |                 |                  |       |
|                                             |                                                                               |                             |                               |                                      |                 |                  |       |
| Maklumat Denasangan Bagi Al                 | rtiviti Denianaan                                                             |                             |                               |                                      |                 |                  |       |
| nakiamat repusangan bagi A                  |                                                                               |                             |                               |                                      |                 |                  |       |
| 1. Maklumat Pepasangan                      |                                                                               |                             |                               |                                      |                 |                  |       |
|                                             |                                                                               |                             | Keupayaan                     | Kece                                 | kapan           | laria Damatana   |       |
| Jenis Loji Prime Me                         | over Bilangan                                                                 |                             | Pepasangan<br>(kW)            | (9                                   | oji<br>6)       | Jenis Permononan |       |
| Sila pilih V Sila pilih                     | •                                                                             |                             |                               |                                      |                 | Sila pilih 🔻     | Hapus |
|                                             |                                                                               |                             |                               |                                      |                 |                  |       |
| Tambah Pepasangan Jumlah keseluru           | nan Keupayaan Pepasangan                                                      | : <b>0</b> kW               |                               |                                      |                 |                  |       |
|                                             |                                                                               |                             |                               |                                      |                 |                  |       |
| Maklumat Dahan Ani                          |                                                                               |                             |                               |                                      |                 |                  |       |
| . Makiumat banan Api                        |                                                                               |                             |                               |                                      |                 |                  |       |
| Bahan Api - Primary                         |                                                                               |                             |                               |                                      |                 | 1                |       |
| Jenis Bahan A                               | Di                                                                            | Nila                        | ai Kalorifik<br>(kJ/kg)       | Jumlah Kegunaan<br>Bahan Api Setahun |                 | Unit             |       |
| Sila pilih                                  | T                                                                             |                             |                               |                                      |                 | Sila pilih 🔻     | Hapus |
|                                             |                                                                               |                             |                               |                                      |                 |                  |       |
| Tambah Bahan Api                            |                                                                               |                             |                               |                                      |                 |                  |       |
|                                             |                                                                               |                             |                               |                                      |                 |                  |       |
| Bahan Api - Supplementary                   |                                                                               |                             |                               |                                      |                 |                  |       |
| Jenis Bahan A                               | Di                                                                            | Nila                        | ai Kalorifik<br>(kJ/kg)       | Jumlah Keg<br>Bahan Api S            | unaan<br>etahun | Unit             |       |
| Sila pilih                                  | T                                                                             |                             |                               |                                      |                 | Sila pilih 🔻     | Hapus |
|                                             |                                                                               | 1                           |                               |                                      |                 |                  |       |
| Tambah Bahan Api                            |                                                                               |                             |                               |                                      |                 |                  |       |
|                                             |                                                                               |                             |                               |                                      |                 |                  |       |
|                                             |                                                                               |                             |                               |                                      |                 |                  |       |
| 3. Kecekapan Loji dan <i>Availibility</i> K | eselurunan Sistem                                                             |                             |                               |                                      |                 |                  |       |
| Kecekapan keseluruhan stesen penjanaan      | %                                                                             |                             |                               |                                      |                 |                  |       |
| Availibility / tahun :                      | %                                                                             |                             |                               |                                      |                 |                  |       |
| Sistem Saluran Elektrik Dipasang :          | Di atas tanah pemilik jar                                                     | nakuasa sa                  | ahaja.                        |                                      |                 |                  |       |
|                                             | <ul> <li>Melintasi tanah kerajaar</li> <li>Melintasi tanah kepunya</li> </ul> | n, sungai, j<br>aan orang l | jalan raya, kabel-te<br>lain. | elekom dan landas                    | an kereta ap    | bi.              |       |

#### Bahagian D: Maklumat Pepasangan bagi Aktiviti Penjanaan

Untuk permohonan lesen oleh pihak yang memiliki sijil FIT (Feed-in Tariff)

| Bahagian A         Bahagian B         Bahagian C         Bahagian D         Bahagian |                                                                 |                   |                                                                                                    |                                                     |                  |                                 |     |         |
|--------------------------------------------------------------------------------------|-----------------------------------------------------------------|-------------------|----------------------------------------------------------------------------------------------------|-----------------------------------------------------|------------------|---------------------------------|-----|---------|
| 📌 Bahagian D : MAKLUMAT PERMOHONAN                                                   |                                                                 |                   |                                                                                                    |                                                     |                  |                                 |     |         |
|                                                                                      |                                                                 |                   |                                                                                                    |                                                     |                  |                                 |     |         |
| Maklumat Pepasangan Bagi Aktiviti Penjanaan - Sistem Sol                             | ar Fotovoltaik (P)                                              | V)                |                                                                                                    |                                                     |                  |                                 |     |         |
| 1. Loji Janakuasa                                                                    |                                                                 |                   |                                                                                                    |                                                     |                  |                                 |     |         |
| *Unit : *Fasa                                                                        | :                                                               |                   |                                                                                                    |                                                     |                  |                                 |     |         |
| *Keupayaan setiap unit penjanaan (kW) : *Freku                                       | iensi penjanaan (Hz) :                                          |                   |                                                                                                    |                                                     |                  |                                 |     |         |
| *Voltan (kV) :                                                                       |                                                                 |                   |                                                                                                    |                                                     |                  |                                 |     |         |
| Jenis Modul PV                                                                       | Keupayaan<br>Setiap Modul<br>(kW)                               | Bilan<br>Modul Di | gan<br>pasang                                                                                                    | Jumlah Keupayaan<br>Modul<br>(kW)                   |                  |                                 |     |         |
|                                                                                      |                                                                 |                   |                                                                                                    |                                                     | Hapus            |                                 |     |         |
| Tambah Modul Jumlah keseluruhan Keupayaan Modul : 0 kW                               |                                                                 |                   |                                                                                                    |                                                     |                  |                                 |     |         |
|                                                                                      |                                                                 |                   |                                                                                                    |                                                     |                  |                                 |     |         |
| Jenama/Model Inverter                                                                | Keupayaan<br>Setiap Inverter<br>(kW)                            | Bilan<br>Inver    | gan<br>rter                                                                                                    | Jumlah Keupayaan<br>Inverter<br>(kW)                |                  |                                 |     |         |
|                                                                                      |                                                                 |                   | 2. Butiı                                                                                                    | -butir Sistem PV                                    |                  |                                 |     |         |
| Tambah Inverter                                                                      |                                                                 |                   | *Anggaran penjanaan maksima : kW                                                                                               |                                                     |                  |                                 | kW  |         |
| Нари                                                                                 | is Unit                                                         |                   | *Anggaran jumlah pengeluaran tenaga setahun : kWj                                                                              |                                                     |                  |                                 | kWj |         |
|                                                                                      |                                                                 |                   |                                                                                                    |                                                     |                  |                                 |     |         |
| Tambah Unit                                                                          |                                                                 |                   | 3. Kos                                                                                                    | Pelaburan, Penjana                                  | ian dan Ta       | rif Jualan                      |     |         |
|                                                                                      |                                                                 |                   | *Jumlah                                                                                                    | kos seunit tenaga elektri                           | ik dijana :      |                                 |     | sen/kWj |
|                                                                                      |                                                                 |                   | *Kadar Ta                                                                                                    | arif Galakan (FiT rate) :                           |                  |                                 |     | sen/kWj |
|                                                                                      |                                                                 |                   | *Kos kes                                                                                                    | eluruhan projek :                                   |                  |                                 | RM  | _       |
|                                                                                      | *Tempoh bayar balik (pay back period) pelaburan pepasangan PV : |                   |                                                                                                    | ıran pepasangan PV :                                |                  | tahun                           |     |         |
|                                                                                      |                                                                 |                   | *Internal                                                                                                    | Rate Of Return (IRR) :                              | a eila nuoto     | kan cadangan kadar tarif tanaga |     | %       |
|                                                                                      |                                                                 |                   | -jika melibatkan penjualan tenaga, sila nyatakan cadangan kadar tarit tenaga<br>elektrik yang akan dikenakan kepada pengguna : |                                                     |                  | sen/kWj                         |     |         |
|                                                                                      |                                                                 |                   | Harga jua<br>kepad                                                                                                    | aian seunit tenaga elekti<br>la pengguna mengikut P | пк<br>PA, atau : |                                 |     | sen/kWi |
|                                                                                      |                                                                 |                   | kepad                                                                                                    | la utiliti mengikut REPPA                           | A:               |                                 |     | sen/kWj |

Bahagian D: Maklumat Pepasangan bagi Aktiviti Penjanaan – Sistem Solar Fotovoltaik

| Bahagian A Bahagian B                                                                                             | Bahagian C                                           | Bahagian D       | Bahagian E          | Bahagian F      |                |                                        |  |  |
|----------------------------------------------------------------------------------------------------|------------------------------------------------------|------------------|---------------------|-----------------|----------------|----------------------------------------|--|--|
| Bahagian F : PENGESAHAN JURUTERA PROFESIONAL                                                                      |                                                      |                  |                     |                 |                |                                        |  |  |
| Saya mengesahkan bahawa Pepasan<br>kejuruteraan yang baik <i>(good engineel</i>                                   | gan <b>baru</b> ini telah<br><i>ring practice)</i> . | direkabentuk dar | n diselia oleh saya | mengikut kehend | ak perundangar | n yang berkaitan serta mengikut amalan |  |  |
| *Nama Jurutera Profesional :                                                                                      |                                                      |                  |                     |                 |                |                                        |  |  |
| *No. Perakuan Jurutera Profesional :                                                                              |                                                      |                  |                     |                 |                |                                        |  |  |
| *Alamat :                                                                                                    |                                                      |                  |                     |                 |                |                                        |  |  |
|                                                                                                    |                                                      |                  |                     |                 |                | ]                                      |  |  |
|                                                                                                    |                                                      |                  |                     |                 |                |                                        |  |  |
|                                                                                                    |                                                      |                  |                     |                 |                |                                        |  |  |
| Pemohon dikehendaki membayar Fi Proses secara atas talian (online) terlebih dahulu sebelum menghantar permohonan. |                                                      |                  |                     |                 |                |                                        |  |  |
| Bayar Fi Proses & Hantar Simpan Draf                                                                              |                                                      |                  |                     |                 |                |                                        |  |  |

**Bahagian F: Pengesahan Jurutera Profesional** 

# Bayaran Fi Proses Secara Atas Talian (Online Payment)

## Bayaran Fi Pemprosesan Lesen Awam dan Lesen Provisional

- Fi pemprosesan (RM100) **perlu dibayar secara atas talian (online) terlebih dahulu** sebelum boleh menghantar permohonan.
- Status permohonan Draf akan dikemaskini kepada Baharu setelah maklumat bayaran atas talian FPX berjaya dikemaskini ke sistem OAS.
- Status bayaran fi akan dikemaskini kepada Bayar Atas Talian.
- Pemohon boleh mencetak borang permohonan selepas status permohonan dikemaskini kepada Baharu.

| Pemohon dikehendaki membayar Fi Proses secara atas talian (online) terlebih dahulu sebelum menghantar permohonan. |  |
|----------------------------------------------------------------------------------------------------|--|
| Bayar Fi Proses & Hantar Simpan Draf                                                                              |  |

## Bayaran Fi Pemprosesan Lesen Awam dan Lesen Provisional

| Pemohon dikehendaki memba                                                                                                    | iyar Fi Proses secara atas talian (on                                                                                                    | line) terlebih dahulu sebelum menghantar permol                                   | onan.                            |                                                                                                    |                                                             |
|----------------------------------------------------------------------------------------------------|----------------------------------------------------------------------------------------------------|-----------------------------------------------------------------------------------|----------------------------------|----------------------------------------------------------------------------------------------------|-------------------------------------------------------------|
|                                                                                                    |                                                                                                    |                                                                                   |                                  |                                                                                                    |                                                             |
| Bayar Fi Proses & Hantar                                                                                                    | Simpan Draf Hapus Draf                                                                                                    |                                                                                   |                                  |                                                                                                    | 1. Klik Bayar Fi Proses                                     |
|                                                                                                    | /                                                                                                    |                                                                                   |                                  |                                                                                                    | & Hantar                                                    |
| Maklumat permohonan                                                                                                    | berjaya disimpan dalam Draf Per                                                                                                    | rmohonan. Anda boleh mengemaskini permoh                                          | onan melalui menu                | Dashboard.                                                                                                    |                                                             |
|                                                                                                    |                                                                                                    |                                                                                   |                                  |                                                                                                    |                                                             |
|                                                                                                    |                                                                                                    |                                                                                   |                                  |                                                                                                    |                                                             |
| 🔊 e.Gas 🗴 Bayaran At                                                                                                    | tas Talian ( <i>Online</i> )                                                                                                    |                                                                                   |                                  |                                                                                                    |                                                             |
|                                                                                                    | uo fallali (ommo)                                                                                                    | $\mathbf{V}$                                                                      |                                  |                                                                                                    |                                                             |
| -                                                                                                    |                                                                                                    |                                                                                   |                                  |                                                                                                    |                                                             |
| Demokra dikakan daki mambaw                                                                                                    |                                                                                                    |                                                                                   | ile bille behaviore <b>up</b> er | Adap Talian II washing a sheet                                                                                                    | 2 Klik Bayar Atas Talian                                    |
| Pemonon dikenendaki membaya<br>bavaran.                                                                                                    | ar FI Proses secara atas talian (online)                                                                                                    | teriebin danulu sebelum menghantar permononan. S                                  | lia klik bebutang "Bay           | ar Atas Tallan" untuk membua                                                                                                    | 2. Kilk buyur Acus Tullari                                  |
|                                                                                                    |                                                                                                    |                                                                                   |                                  |                                                                                                    |                                                             |
| Jumlah Perlu Dibayar : RM 100.                                                                                                    | 00                                                                                                    |                                                                                   |                                  |                                                                                                    |                                                             |
| Bayar Atas Talian                                                                                                    |                                                                                                    |                                                                                   |                                  |                                                                                                    |                                                             |
| Bujur rido runan                                                                                                    |                                                                                                    |                                                                                   |                                  |                                                                                                    |                                                             |
|                                                                                                    |                                                                                                    |                                                                                   |                                  | l                                                                                                    |                                                             |
| <b>FPX</b> Internet                                                                                                    | Banking                                                                                                    |                                                                                   |                                  |                                                                                                    |                                                             |
| •••••••••••••••••••••••••••••••••••••••                                                                                                    |                                                                                                    |                                                                                   |                                  | Sila pilih                                                                                                    | •                                                           |
| Pengesahan Butiran P                                                                                                    | ermohonan dan Kaedah P                                                                                                    | embavaran                                                                         |                                  | Sila pilih                                                                                                    |                                                             |
| -                                                                                                    |                                                                                                    |                                                                                   |                                  | ALLIANCE BANK                                                                                                    |                                                             |
| Nama Pemohon / Syarikat                                                                                                    | OAS TESTING (KDSB)                                                                                                    |                                                                                   |                                  | AMBANK<br>BANK ISLAM                                                                                                    |                                                             |
| No. MyKad / No. ROC :                                                                                                    | LAVA2014                                                                                                    |                                                                                   |                                  | BANK MUAMALAT                                                                                                    |                                                             |
|                                                                                                    |                                                                                                    |                                                                                   |                                  |                                                                                                    |                                                             |
| No Ruiukan ΟΔ                                                                                                    |                                                                                                    |                                                                                   |                                  | BANK RAKYAT<br>BSN                                                                                                    | 3. Pilih Kaedah Bayaran                                     |
| No Rujukan ST                                                                                                    | ;                                                                                                    | Deskripsi Bayaran                                                                 | Amaun (RM)                       | BANK RAKYAT<br>BSN<br>CIMB Clicks / CIMB Bank                                                                                                    | 3. Pilih Kaedah Bayaran<br>& Senarai Bank                   |
| No. Rujukan ST                                                                                                    | Ei Proses Lesen Pennanihar                                                                                                    | Deskripsi Bayaran                                                                 | Amaun (RM)                       | BANK RAKYAT<br>BSN<br>CIMB Clicks / CIMB Bank<br>HONG LEONG BANK<br>HSBC BANK                                                                                                    | 3. Pilih Kaedah Bayaran<br>& Senarai Bank                   |
| No. Rujukan ST           1.         OAS/LE2/00031/2019                                                                                                    | Fi Proses Lesen Pengagihar                                                                                                    | Deskripsi Bayaran                                                                 | Amaun (RM)<br>100.00             | BANK RAKYAT<br>BSN<br>CIMB Clicks / CIMB Bank<br>HONG LEONG BANK<br>HSBC BANK<br>KFH                                                                                                    | 3. Pilih Kaedah Bayaran<br>& Senarai Bank                   |
| No. Rujukan ST           1.         OAS/LE2/00031/2019                                                                                                    | Fi Proses Lesen Pengagihan                                                                                                    | Deskripsi Bayaran<br>1<br>Jumlah :                                                | Amaun (RM)<br>100.00<br>100.00   | BANK RAKYAT<br>BSN<br>CIMB Clicks / CIMB Bank<br>HONG LEONG BANK<br>HSBC BANK<br>KFH<br>MAYBANK2E<br>Maybank2U                                                                           | 3. Pilih Kaedah Bayaran<br>& Senarai Bank                   |
| No. Rujukan ST 1. OAS/LE2/00031/2019 Kaedah bayaran :                                                                                                    | Fi Proses Lesen Pengagihar                                                                                                    | Deskripsi Bayaran<br>1<br>Jumlah :                                                | Amaun (RM)<br>100.00<br>100.00   | BANK RAKYAT<br>BSN<br>CIMB Clicks / CIMB Bank<br>HONG LEONG BANK<br>HSBC BANK<br>KFH<br>MAYBANK2E<br>Maybank2U<br>OCBC BANK<br>PUIPLIC BANK                                              | 3. Pilih Kaedah Bayaran<br>& Senarai Bank                   |
| No. Rujukan ST 1. OAS/LE2/00031/2019 Kaedah bayaran :                                                                                                    | Fi Proses Lesen Pengagihar                                                                                                    | Deskripsi Bayaran<br>1 Jumlah :<br>2M30,000.00)                                   | Amaun (RM)<br>100.00<br>100.00   | BANK RAKYAT<br>BSN<br>CIMB Clicks / CIMB Bank<br>HONG LEONG BANK<br>HSBC BANK<br>KFH<br>MAYBANK2E<br>Maybank2U<br>OCBC BANK<br>PUBLIC BANK<br>RHB BANK                                   | 3. Pilih Kaedah Bayaran<br>& Senarai Bank                   |
| No. Rujukan ST 1. OAS/LE2/00031/2019 Kaedah bayaran :                                                                                                    | Fi Proses Lesen Pengagihar                                                                                                    | Deskripsi Bayaran<br>1 Jumlah :<br>2M30,000.00)                                   | Amaun (RM)<br>100.00<br>100.00   | BANK RAKYAT<br>BSN<br>CIMB Clicks / CIMB Bank<br>HONG LEONG BANK<br>HSBC BANK<br>KFH<br>MAYBANK2E<br>Maybank2U<br>OCBC BANK<br>PUBLIC BANK<br>RHB BANK<br>STANDARD CHARTERED<br>UOB Bank | 3. Pilih Kaedah Bayaran<br>& Senarai Bank                   |
| No. Rujukan ST 1. OAS/LE2/00031/2019 Kaedah bayaran :                                                                                                    | Fi Proses Lesen Pengagihar<br>Fi Proses Lesen Pengagihar<br>FPX (Individu)<br>(**Had bayaran: R<br>FPX (Korporat)<br>(**Had bayaran: R                                      | Deskripsi Bayaran<br>1 Jumlah :<br>2M30,000.00)<br>2M1,000.000 <del>000 00)</del> | Amaun (RM)<br>100.00<br>100.00   | BANK RAKYAT<br>BSN<br>CIMB Clicks / CIMB Bank<br>HONG LEONG BANK<br>HSBC BANK<br>KFH<br>MAYBANK2E<br>Maybank2U<br>OCBC BANK<br>PUBLIC BANK<br>RHB BANK<br>STANDARD CHARTERED<br>UOB Bank | 3. Pilih Kaedah Bayaran<br>& Senarai Bank                   |
| No. Rujukan ST 1. OAS/LE2/00031/2019 Kaedah bayaran :                                                                                                    | Fi Proses Lesen Pengagihar<br>Fi Proses Lesen Pengagihar<br>(**Had bayaran: R<br>FPX (Korporat)<br>(**Had bayaran: R<br>FPX (Korporat)                                      | Deskripsi Bayaran<br>1<br>Jumlah :<br>2M30,000.00)<br>2M1,000,000.00              | Amaun (RM)<br>100.00<br>100.00   | BANK RAKYAT<br>BSN<br>CIMB Clicks / CIMB Bank<br>HONG LEONG BANK<br>HSBC BANK<br>KFH<br>MAYBANK2E<br>Maybank2U<br>OCBC BANK<br>PUBLIC BANK<br>RHB BANK<br>STANDARD CHARTERED<br>UOB Bank | 3. Pilih Kaedah Bayaran<br>& Senarai Bank                   |
| No. Rujukan ST No. Rujukan ST No. Rujukan ST No. Rujukan ST No. Rujukan ST Senarai Bank :                                                                                                    | Fi Proses Lesen Pengagihar<br>Fi Proses Lesen Pengagihar<br>FPX (Individu)<br>(**Had bayaran: R<br>FPX (Korporat)<br>(**Had bayaran: R<br>Sila pilih                        | Deskripsi Bayaran<br>1<br>Jumlah :<br>2M30,000.00)<br>2M1,000,000 <del>ce)</del>  | Amaun (RM)<br>100.00<br>100.00   | BANK RAKYAT<br>BSN<br>CIMB Clicks / CIMB Bank<br>HONG LEONG BANK<br>HSBC BANK<br>KFH<br>MAYBANK2E<br>Maybank2U<br>OCBC BANK<br>PUBLIC BANK<br>RHB BANK<br>STANDARD CHARTERED<br>UOB Bank | 3. Pilih Kaedah Bayaran<br>& Senarai Bank                   |
| No. Rujukan ST No. Rujukan ST No. Rujukan ST No. Rujukan ST No. Rujukan ST No. Rujukan ST Senarai Bank : Emel Untuk Terima Notifikasi : Kd                                                                 | Fi Proses Lesen Pengagihar<br>Fi Proses Lesen Pengagihar<br>FPX (Individu)<br>(**Had bayaran: R<br>FPX (Korporat)<br>(**Had bayaran: R<br>Sila pilih<br>sb.public@gmail.com | Deskripsi Bayaran<br>Jumlah :<br>2000,000,000<br>2001,000,000,000                 | Amaun (RM)<br>100.00<br>100.00   | BANK RAKYAT<br>BSN<br>CIMB Clicks / CIMB Bank<br>HONG LEONG BANK<br>HSBC BANK<br>KFH<br>MAYBANK2E<br>Maybank2U<br>OCBC BANK<br>PUBLIC BANK<br>RHB BANK<br>STANDARD CHARTERED<br>UOB Bank | 3. Pilih Kaedah Bayaran<br>& Senarai Bank                   |
| No. Rujukan ST No. Rujukan ST No. Rujukan ST No. Rujukan ST No. Rujukan ST No. Rujukan ST No. Rujukan ST Notifikasi : Terma dan Syarat FPX                                                                 | Fi Proses Lesen Pengagihar<br>Fi Proses Lesen Pengagihar<br>FPX (Individu)<br>(**Had bayaran: R<br>FPX (Korporat)<br>(**Had bayaran: R<br>Sila pilih                        | Deskripsi Bayaran<br>Jumlah :<br>2M30,000.00)<br>2M1,000,000.00)                  | Amaun (RM)<br>100.00<br>100.00   | BANK RAKYAT<br>BSN<br>CIMB Clicks / CIMB Bank<br>HONG LEONG BANK<br>HSBC BANK<br>KFH<br>MAYBANK2E<br>Maybank2U<br>OCBC BANK<br>PUBLIC BANK<br>RHB BANK<br>STANDARD CHARTERED<br>UOB Bank | 3. Pilih Kaedah Bayaran<br>& Senarai Bank<br>4. Klik Hantar |
| No. Rujukan ST No. Rujukan ST No. Rujukan ST No. Rujukan ST No. Rujukan ST No. Rujukan ST Notifikasi : Terma dan Syarat FPX                                                                                | Fi Proses Lesen Pengagihar<br>Fi Proses Lesen Pengagihar<br>FPX (Individu)<br>(**Had bayaran: R<br>FPX (Korporat)<br>(**Had bayaran: R<br>Sila pilih                        | Deskripsi Bayaran<br>Jumlah :<br>2M30,000.00)<br>2M1,000,000.00)                  | Amaun (RM)<br>100.00<br>100.00   | BANK RAKYAT<br>BSN<br>CIMB Clicks / CIMB Bank<br>HONG LEONG BANK<br>HSBC BANK<br>KFH<br>MAYBANK2E<br>Maybank2U<br>OCBC BANK<br>PUBLIC BANK<br>RHB BANK<br>STANDARD CHARTERED<br>UOB Bank | 3. Pilih Kaedah Bayaran<br>& Senarai Bank<br>4. Klik Hantar |
| No. Rujukan ST         1.       OAS/LE2/00031/2019         Kaedah bayaran :       •         Senarai Bank :       •         Emel Untuk Terima<br>Notifikasi :       kd         Terma dan Syarat FPX       • | Fi Proses Lesen Pengagihar<br>Fi Proses Lesen Pengagihar<br>FPX (Individu)<br>(**Had bayaran: R<br>FPX (Korporat)<br>(**Had bayaran: R<br>Sila pilih<br>sb.public@gmail.com | Deskripsi Bayaran<br>Jumlah :<br>ZM30,000.00)<br>ZM1,000,000 ee)                  | Amaun (RM)<br>100.00<br>100.00   | BANK RAKYAT<br>BSN<br>CIMB Clicks / CIMB Bank<br>HONG LEONG BANK<br>KFH<br>MAYBANK2E<br>Maybank2U<br>OCBC BANK<br>PUBLIC BANK<br>RHB BANK<br>STANDARD CHARTERED<br>UOB Bank              | 3. Pilih Kaedah Bayaran<br>& Senarai Bank<br>4. Klik Hantar |

## Bayaran Fi Pemprosesan Lesen Awam dan Lesen Provisional

| Darba Description of the second second secon | Image: Second Second | 5. Login ke akaun e-banking<br>& selesaikan bayaran. |
|----------------------------------------------------------------------------------------------------|----------------------------------------------------------------------------------------------------|------------------------------------------------------|
| Slip Bayaran Online         Slip Bayaran Atas Talian         Status Transaksi :       BERJAYA         ID Transaksi OAS :       22019H004610         ID Transaksi FPX :       1907111726370523         Tarikh dan Masa :       2019-07-11 17:26:10         Jumlah Bayaran (RM) :       100.00         BUYER BANK :       MAYBANK2U         BUYER NAME :       AZMAN IBRAHIM         SELLER ORDER NO :       201907111726110000000000000048934         Nama Pemohon / Syarikat : OAS TESTING (KDSB)                                                                                                    | SuruhanjayaTenaga<br>Energy Commission                                                                                                    | 6. Bayaran Atas Talian berjaya                       |
| No. MyKad / No. ROC :       888899K         No. Rujukan OA S                                                                                                    | Deskripsi Bayaran Ama<br>Jumlah :<br>aga. Sila cetak dan simpan slip bayaran untuk rujukan masa hadapan. Resit rasmi ak                                                                                                    | aun (RM)<br>100.00<br>100.00                         |

| Mo.<br>Tari<br>Kat | Carian<br>Rujukan :<br>kh Permohonan :<br>egori : | im hin<br>Semua ▼<br>Cari | gga 📄 💼            | Nama Pemohon :<br>No. ROC / No. MyKad :<br>Status : | Semua                            | ▼                                              |                  |                              |
|--------------------|---------------------------------------------------|---------------------------|--------------------|-----------------------------------------------------|----------------------------------|------------------------------------------------|------------------|------------------------------|
| Juml               | ah rekod : 4 Hal                                  | aman : 1 🔻                |                    | **Untuk pembayaran Atas                             | Talian ( <i>Online</i> ) permoho | nan yang telah diluluskan, kli                 | k Senarai Bayara | 7. Status dikemaskini kepada |
| No.                | Kategori /<br>Kod Borang                          | Tarikh<br>Permohonan      | Nombor Rujukan     | Nama Pemohon                                        | Status<br>Permohonan             | Status Bayara                                  | an Fi            | Baharu                       |
| 1.                 | E-Electricity / LE2                               | 28/11/2018                | OAS/LE2/00031/2019 | KDSB NEW GAS SDN BHD                                | Baharu                           | Proses/Pindaan:Bayar Atas<br>Lesen/Perakuan: - | Talian           |                              |

| Maklumat Permohonan Mesej Pegawai - Pemohon                                                                                                    |                            |
|----------------------------------------------------------------------------------------------------|----------------------------|
| Cetak Borang Permohonan           No. Rujukan :         OAS/LE2/00031/2019         ID Pemohon : kdsb.public@gmail.com         No. Telefon Bimbit : -           Tarikh Permohonan :         28/11/2018         No. Telefon : 034119918         No. Faks : -           Status Permohonan :         Baharu | 7. Cetak borang permohonan |
|                                                                                                    |                            |

# Bayaran Fi Lesen Secara Atas Talian (Online Payment) (Permohonan Baru / Pindaan)

## Bayaran Fi Lesen (Permohonan Lulus)

| 🍥 Senarai Permohonan                                                                                                    |                                                                                                |                                                                                           |                                                                                                    |                                                                                                 |                                                                                 |                                          |        |
|----------------------------------------------------------------------------------------------------|------------------------------------------------------------------------------------------------|-------------------------------------------------------------------------------------------|----------------------------------------------------------------------------------------------------|-------------------------------------------------------------------------------------------------|---------------------------------------------------------------------------------|------------------------------------------|--------|
| Carian No. Rujukan : OAS/LE Tarikh Permohonan :  Kategori :  Cari                                                                                                    | hingga 📄 🛗                                                                                     | Nama Pemohon :<br>No. ROC / No. MyKad :<br>Status :                                       | Lulus                                                                                                    | 7                                                                                               |                                                                                 |                                          |        |
| No.     Kategori /<br>Kod Borang     Tarikh<br>Permohor       1.     E-Electricity / LE2     28/11/201       2.     E-Electricity / LE2     20/09/201                                                                                         | Nombor Rujukan           18         OAS/LE2/00020/2019           18         OAS/LE2/00011/2019 | **Untuk pembayaran Atas T<br>Nama Pemohon<br>KDSB NEW GAS SDN BHD<br>KDSB NEW GAS SDN BHD | Talian ( <i>Online</i> ) permohonan           Status           Permohonan           Lulus           Lulus | yang telah dilulusk<br>Status<br>esen/Perakuan: Su<br>esen/Perakuan: Be<br>esen/Perakuan: Be    | an, klik Senarai Bay<br>Bayaran Fi<br>Iah Dibayar<br>Jum Dibayar<br>Jum Dibayar | Bayaran<br>1. Permohonan Lu              | lus    |
| Senarai Bayaran Atas Talian<br>Senarai Belum Dibayar Senarai T                                                                                                    | ( <i>Online</i> )<br>Transaksi Bayaran                                                         | 4                                                                                         | 7                                                                                                    |                                                                                                 |                                                                                 | 2. Pilih menu<br>Senarai Bayaran         |        |
| Bayaran untuk permohonan E-Gas da Jumlah rekod : 3                                                                                                    | ın E-Electricity perlu dibayar se                                                              | ecara berasingan.                                                                         |                                                                                                    |                                                                                                 |                                                                                 |                                          |        |
| No. Rujukan OAS<br>No. Rujukan ST           ✓         OAS/LE2/00020/2019         Fi           ✓         OAS/LE2/00011/2019         Fi           ✓         OAS/LE2/00011/2019         Fi           ✓         ST(IP/JPE/L)80/9/1/800         Fi | Lesen Pengagihan<br>Lesen Pengagihan<br>Lesen Pengagihan<br>Tahunan (16/11/2018)               | Deskripsi Bayaran                                                                         | F<br>F                                                                                                    | Kod SAGA           H71445           H71445           H71445           H71445           Jumlah : | Amaun (RM)<br>5,000.00<br>5,000.00<br>5,000.00<br>15,000.00                     | 3. Pilih No. Rujuka<br>OAS untuk dibayar | n      |
| Jumlah Perlu Dibayar (RM) : 10,000.00<br>Bayar Atas Talian                                                                                                    |                                                                                                |                                                                                           |                                                                                                    |                                                                                                 |                                                                                 | 4. Klik Bayar Atas T                     | 「alian |

## Bayaran Fi Lesen (Permohonan Lulus)

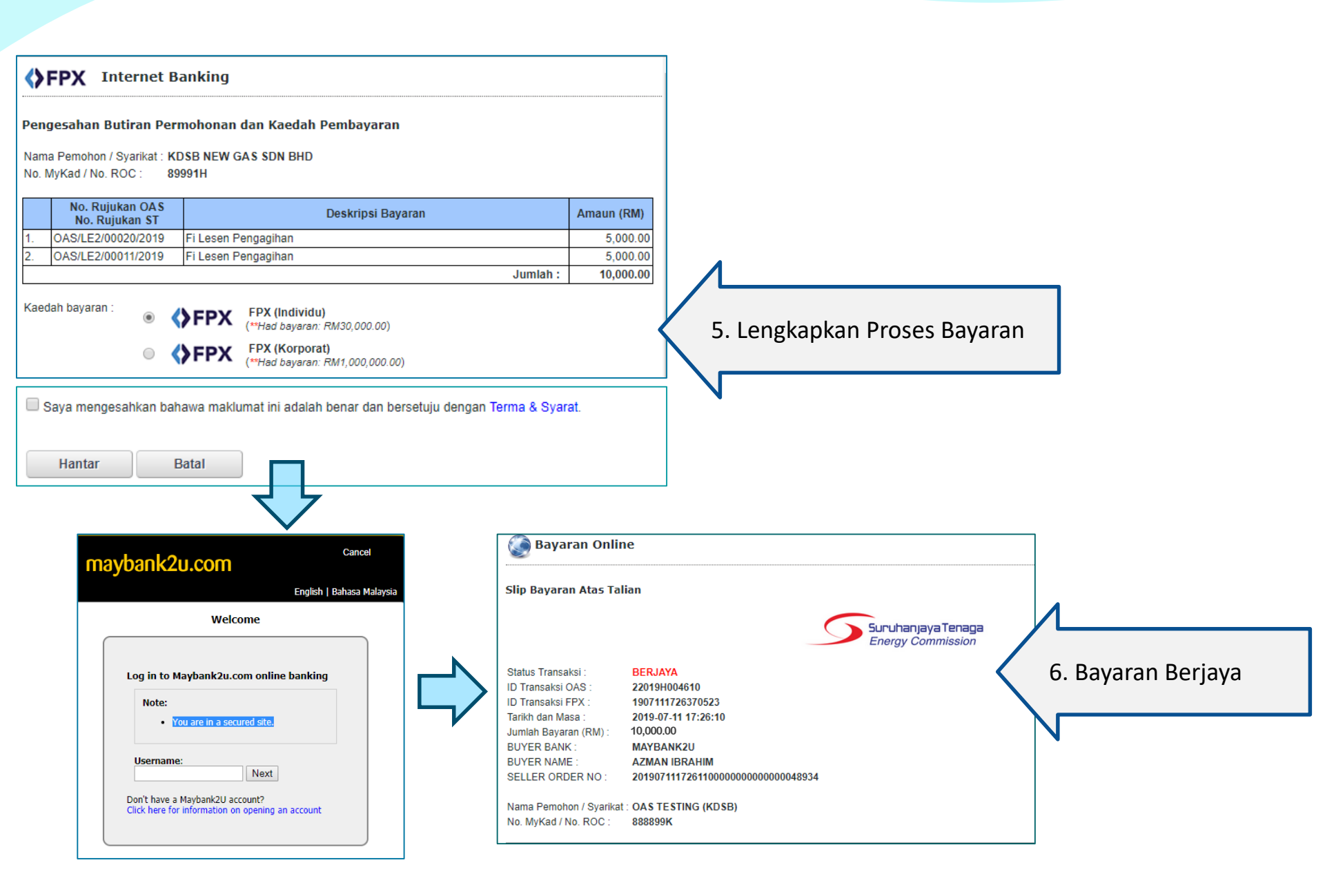

Bayaran Fi Tahunan Secara Atas Talian (Online Payment) (Berdasarkan Tarikh Fi Tahunan Pemegang Lesen masing-masing)

## Bayaran Fi Tahunan

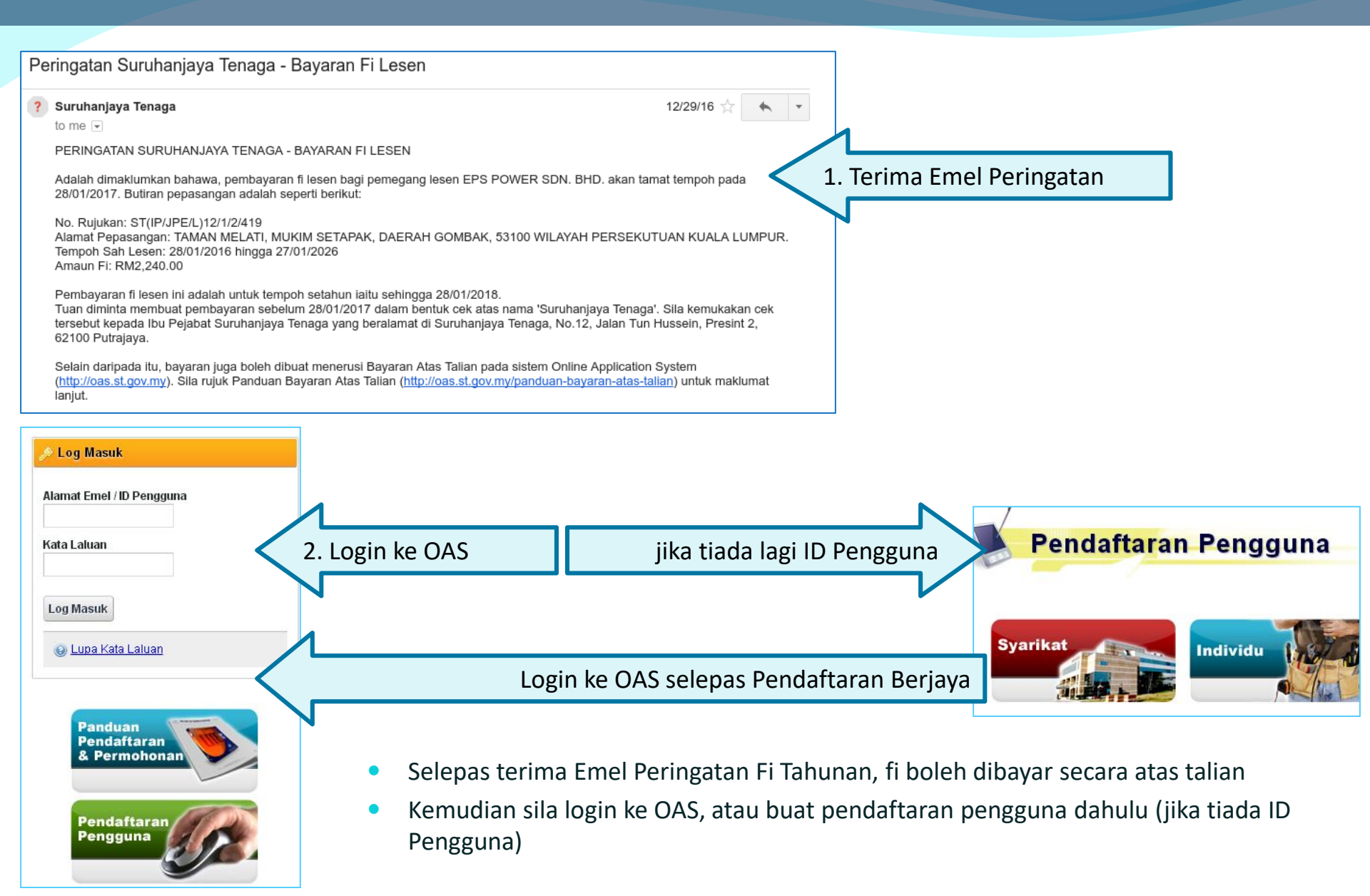

| 💿 Senarai Bayaran At             | as Talian ( <i>Online</i> )                    |                         |          |            | ∕└────                    |
|----------------------------------|------------------------------------------------|-------------------------|----------|------------|---------------------------|
|                                  |                                                |                         |          |            | 3. Pilih menu             |
| Senarai Belum Dibayar            | Senarai Transaksi Bayaran                      |                         |          |            | Senarai Bayaran           |
|                                  |                                                |                         |          |            |                           |
| 💡 Bayaran untuk permohor         | nan E-Gas dan E-Electricity perlu dit          | ayar secara berasingan. |          |            |                           |
| Jumlah rekod : 3                 |                                                |                         |          |            |                           |
| No. Rujukan OA<br>No. Rujukan ST | \$<br>Г                                        | Deskripsi Bayaran       | Kod SAGA | Amaun (RM) | 4. Pilih No. Rujukan ST   |
| OAS/LE2/00020/2019               | Fi Lesen Pengagihan                            |                         | H71445   | 5,000.00   | untuk dibavar             |
| OAS/LE2/00011/2019               | Fi Lesen Pengagihan                            |                         | H71445   | 5,000.00   |                           |
| ST(IP/JPE/L)80/9/1/800           | Fi Lesen Pengagihan<br>Fi Tahunan (16/11/2018) | <b>—</b>                | H71445   | 5,000.00   | N                         |
|                                  |                                                |                         | Jumlah : | 15,000.00  |                           |
|                                  |                                                |                         |          |            |                           |
| Jumlah Perlu Dibayar (RM) : 5    | ,000.00                                        |                         |          |            |                           |
| -                                |                                                |                         |          | <          | 5. Klik Bayar Atas Talian |
| Bayar Atas Talian                |                                                |                         |          |            |                           |

## Bayaran Fi Tahunan

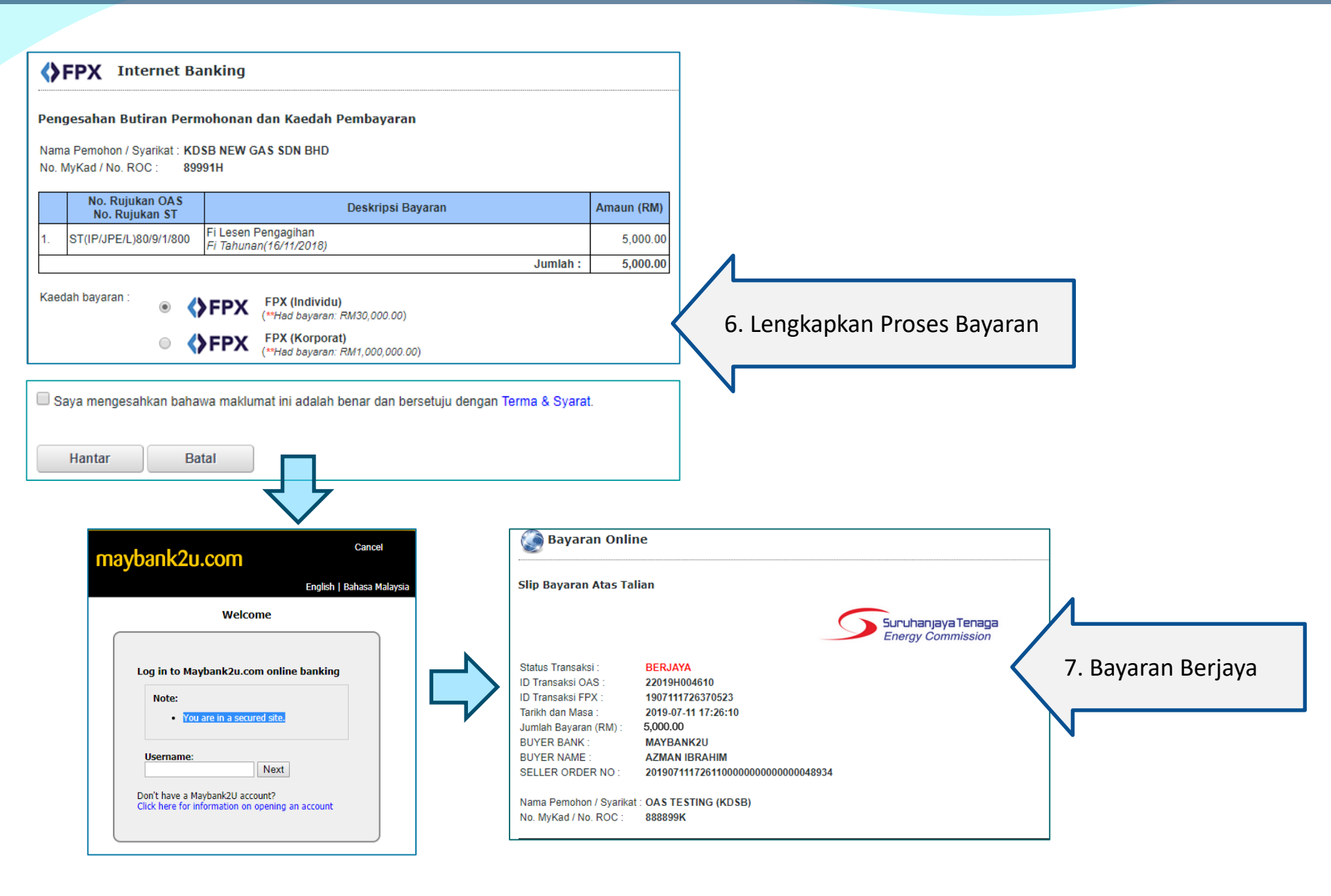